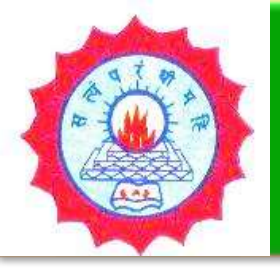

#### HOW TO USE N-LIST E-RESOURCES

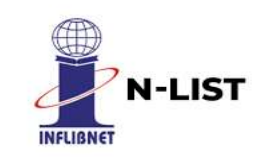

#### Dwaraka Doss Goverdhan Doss Vaishnav College (Autonomous)

College with Potential for Excellence, Linguistic Minority Institution Affiliated to University of Madras #833, E.V.R. Periyar High Road, Arumbakkam, Chennai - 600 106. Tamil Nadu

#### **LIBRARY**

1 E.Mail Id: <u>library@dgvaishnavcollege.edu.in</u>

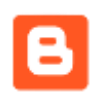

Blog: <a href="https://ddgdvclibrary.blogspot.com/">https://ddgdvclibrary.blogspot.com/</a>

College Website Library Webpage: <u>https://www.dgvaishnavcollege.edu.in/library-4/</u>

YouTube: DDGDVC LIBRARY

https://www.youtube.com/channel/UCoPwUC20KeRfRGM4BuBs79g

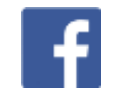

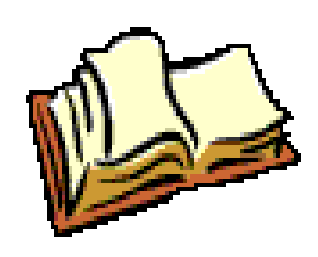

## What is N-LIST

N-LIST stands for "National Library and Information services Infrastructure for Scholarly Content". An Initiative of Ministry of Human Resource Development (MHRD) as College Component of e-ShodhSindhu Consortium. Provided extended access to selected e-resources to colleges covered under Section 12B of UGC Act as well as Non-aided colleges from 2010 to 2013.

The N-LIST programme under E-ShodhSindhu operates through its Headquarters set-up at the INFLIBNET CENTRE, Gandhinagar, Gujarat, India

## Who are the Beneficiaries

The colleges covered under section 12B of UGC Act and Non Aided Colleges (except Agriculture, Engineering, Management, Medical, Pharmacy, Dentistry and Nursing) in India are eligible to get access to e-resources under N-LIST programme.

# What is available in N-List

#### e-ShodhSindhu

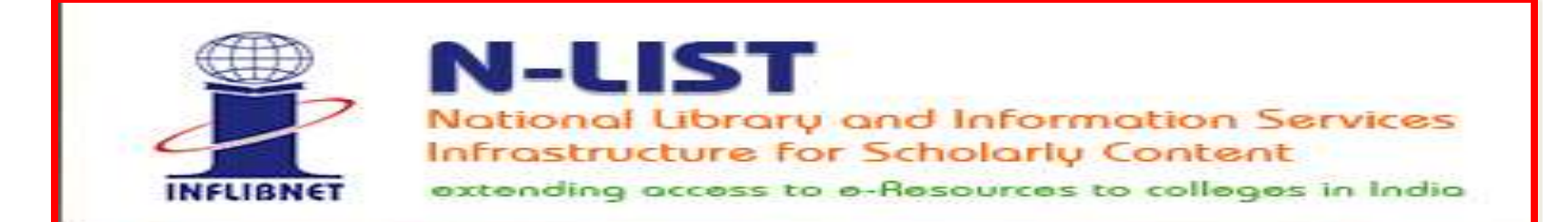

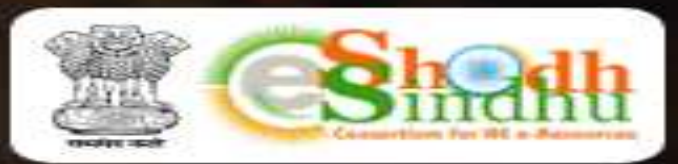

A college component of e-ShodhSindhu consortium with access to 6,000+ journals, 1,99,500+ ebooks under N-LIST and 6,00,000 ebooks through NDL.

READ MORE 🦻

### What is available in N-List https://nlist.inflibnet.ac.in/ E-Resources

| Notional Library and Information Services<br>Infrastructure for Scholarly Content                                                                                                    | College Admin Login Licences and Fair Use FAQs Downloads Awareness Programme<br>HOME ABOUT MEMBERS - REGISTER E-RESOURCES SEARCH |   |
|----------------------------------------------------------------------------------------------------|----------------------------------------------------------------------------------------------------|---|
| INFLIBNET estanding access to e-Resources to colleges in India                                                                                                    |                                                                                                    |   |
|                                                                                                    | SUBSCRIBED E-RESOURCES                                                                                                    |   |
|                                                                                                    | Home   E-Resources                                                                                                    |   |
|                                                                                                    |                                                                                                    |   |
|                                                                                                    |                                                                                                    |   |
| E-Besources @N-LIST                                                                                                    |                                                                                                    |   |
| E-Resources @N-LIST                                                                                                    |                                                                                                    |   |
| E-Resources @N-LIST<br>Subscribed e-Journals and e-Books                                                                                                    |                                                                                                    |   |
| E-Resources @N-LIST<br>Subscribed e-Journals and e-Books<br>The Consortium subscribes to the following resources<br>publisher's website                                                                                  | s for the colleges. All electronic resources subscribed under N-LIST Programme are available from the                            |   |
| E-Resources @N-LIST<br>Subscribed e-Journals and e-Books<br>The Consortium subscribes to the following resources<br>publisher's website.                                                                                 | s for the colleges. All electronic resources subscribed under N-LIST Programme are available from the                            |   |
| E-Resources @N-LIST<br>Subscribed e-Journals and e-Books<br>The Consortium subscribes to the following resources<br>publisher's website.<br>You may search e-Books or e-Journals                                         | s for the colleges. All electronic resources subscribed under N-LIST Programme are available from the<br>All Fields 		 Q Search  | e |
| E-Resources @N-LIST<br>Subscribed e-Journals and e-Books<br>The Consortium subscribes to the following resources<br>publisher's website.<br>You may search e-Books or e-Journals                                         | s for the colleges. All electronic resources subscribed under N-LIST Programme are available from the<br>All Fields 	v QSearch   | e |
| E-Resources @N-LIST<br>Subscribed e-Journals and e-Books<br>The Consortium subscribes to the following resources<br>publisher's website.<br>You may search e-Books or e-Journals                                         | s for the colleges. All electronic resources subscribed under N-LIST Programme are available from the<br>All Fields 		 Q Seatch  | 5 |
| E-Resources @N-LIST<br>Subscribed e-Journals and e-Books<br>The Consortium subscribes to the following resources<br>publisher's website.<br>You may search e-Books or e-Journals<br>You may search e-Books or e-Journals | s for the colleges. All electronic resources subscribed under N-LIST Programme are available from the<br>All Fields              |   |

# **N-List Subject Coverage**

The N-LIST covers all the disciplines viz. Pure Sciences, Applied Science, Social Sciences and Humanities including Linguistic and Languages, Except Agriculture, Engineering and Medicine.

# **E-Journals (Full text)**

| 附 Inbox (2) - 🗙 🥳 N-LIST: Nat 🗙 🖪 DDGDVC 🗆 🗙   📈 Dwaraka D 🗙   🎮 Inbox (2) -                                                              | × S Hom    |
|----------------------------------------------------------------------------------------------------|------------|
| ← → C   nlist.inflibnet.ac.in/veresources.php                                                                                             |            |
| 🟥 Apps M Gmail 😹 Autolib 📴 DDGDVC LIBRARY 🎯 Library – Home 먿 DDGDVC LIBRARY                                                               | ·          |
| Notional Library and Information Services<br>Infrastructure for Scholarly Content<br>extending access to e-Resources to colleges in India | College Ac |
| publisher's website.                                                                                                    |            |
| You may search e-Books or e-Journals                                                                                                    |            |
|                                                                                                    |            |
| E-Journals (Fulltext) C American Institute of Physics [18 titles]                                                                         |            |
| Annual Reviews [33 titles]                                                                                                    |            |
| Economic and Political Weekly (EPW) [1 title]                                                                                             |            |
| Indian Journals [180+ titles]                                                                                                    |            |
| Institute of Physics [46 titles]                                                                                                    |            |
| JSTOR [2500+ titles]                                                                                                    |            |
| Oxford University Press [262 titles]                                                                                                    |            |
|                                                                                                    |            |

#### **E-Books**

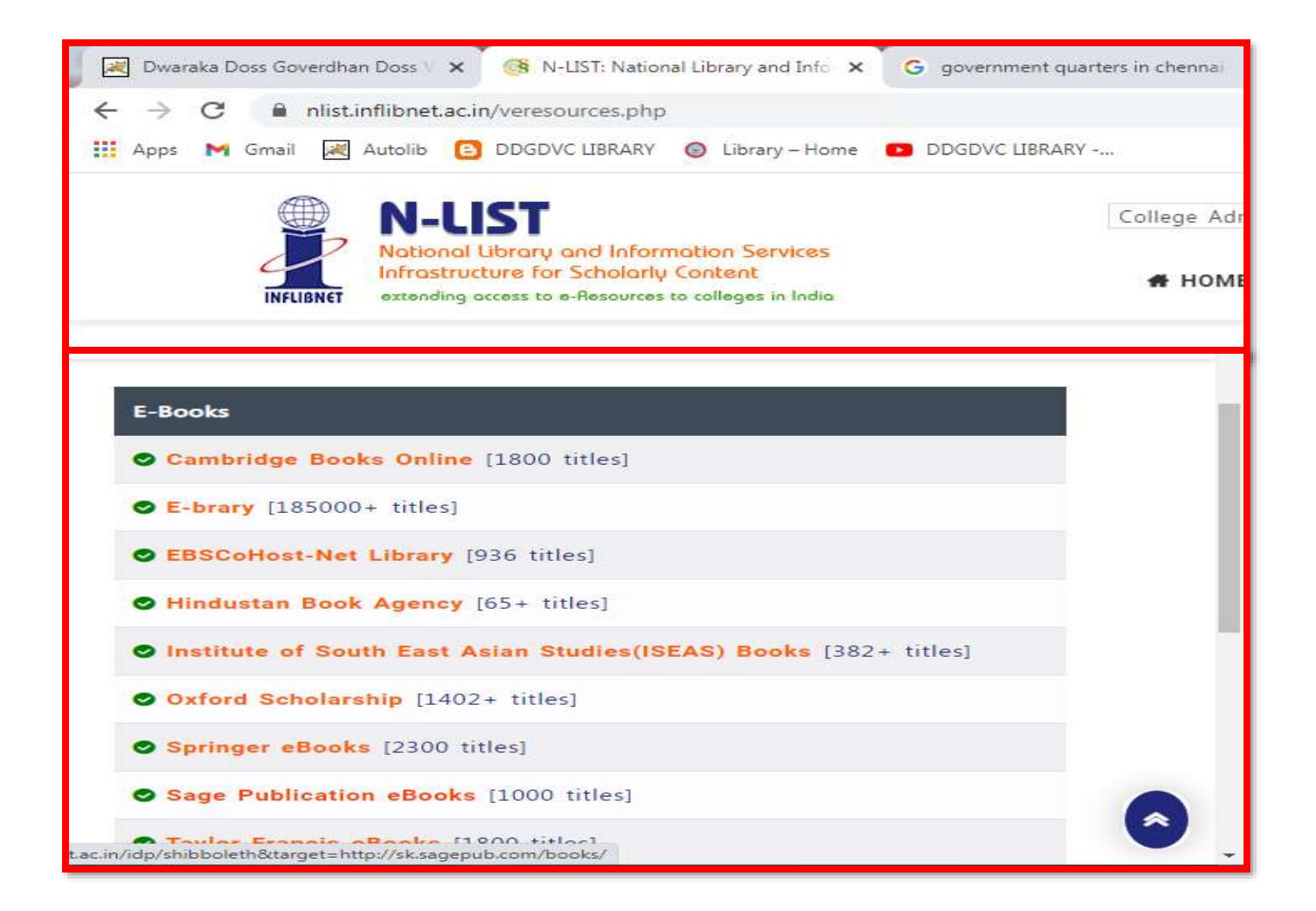

## Search

| M Inbox (209) - sujar1962@gma 🗙 🛃 Dwaraka Doss Goverdhan Do: 🗴 🤫 N-LIST: National                                                                     | Library and 🗈 🗴 SAGE Books - The End of Corp. X S The End of Corporate Social R X + O                                          |
|----------------------------------------------------------------------------------------------------|----------------------------------------------------------------------------------------------------|
| ← → C 🔒 nlist.inflibnet.ac.in/veresources.php                                                                                                    | 😒 🍰 i                                                                                                    |
| 🔡 Apps M Gmail 📓 Autolib 📴 DDGDVC LIBRARY 🔕 Library – Home 💶 DDGDVC LIBR                                                                              | RARY 🗐 Reading list                                                                                                    |
| N-LIST<br>National Library and Information Services<br>Infrastructure for Scholarly Content<br>extending access to e-Besources to colleges in India   | College Admin Login Licences and Fair Use FAQs Downloads Awareness Programme  HOME ABOUT MEMBERS - REGISTER E-RESOURCES SEARCH |
| E-Resources @N-LIST<br>Subscribed e-Journals and e-Books<br>The Consortium subscribes to the following resources for the coll<br>publisher's website. | leges. All electronic resources subscribed under N-LIST Programme are available from the                                       |
| Library and Information Science                                                                                                    | Title V Q Search                                                                                                    |
| E-Journals (Fulltext)                                                                                                    | E-Books                                                                                                    |
| American Institute of Physics [18 titles]                                                                                                    | Cambridge Books Online [1800 titles]                                                                                           |
| Annual Reviews [33 titles]                                                                                                    | SE-brary [185000+ titles]                                                                                                    |
| Economic and Political Weekly (EPW) [1 title]                                                                                                    | EBSCoHost-Net Library [936 titles]                                                                                             |
| 🛞 🤌 🚞 🖸 🕥 💽 🚺                                                                                                    | - 📭 🗊 🍁 204 PM<br>27-Oct-21                                                                                                    |

## **Search Strategies**

| C      Inistinflibnet.ac.in/veresources.php                                                                                                    |                                                                                                 |                                                                                                    |                     | \$               |
|----------------------------------------------------------------------------------------------------|-------------------------------------------------------------------------------------------------|----------------------------------------------------------------------------------------------------|---------------------|------------------|
| ops M Gmail 😹 Autolib 😑 DDGDVC LIBRARY 👩 Library - Home 💶 DDGD                                                                                                    | WC LIBRARY                                                                                      |                                                                                                    |                     | 🖽 Rea            |
|                                                                                                    |                                                                                                 |                                                                                                    |                     |                  |
|                                                                                                    |                                                                                                 |                                                                                                    |                     |                  |
| 🗑 N-LIST                                                                                                    | College Admin Login Licen                                                                       | ices and Fair Use FAQs                                                                                                    | Downloads Awareness | s Programme      |
| National Library and Information Services                                                                                                    |                                                                                                 |                                                                                                    | -                   | -                |
| INFLIGNET extending access to e-Resources to colleges in India                                                                                                    | # HOME ABOUT                                                                                    | MEMBERS • REGIS                                                                                                    | TER E-RESOURCES     | SEARCH           |
| a successive sector and the sector of the sector of the se |                                                                                                 |                                                                                                    |                     |                  |
|                                                                                                    |                                                                                                 |                                                                                                    |                     |                  |
|                                                                                                    |                                                                                                 |                                                                                                    |                     |                  |
| E Dessures ON LICT                                                                                                    |                                                                                                 |                                                                                                    |                     |                  |
| E-RESOURCES (0)N-LIST                                                                                                    |                                                                                                 |                                                                                                    |                     |                  |
| E-Resources @N-LIST                                                                                                    |                                                                                                 |                                                                                                    |                     |                  |
| E-Resources @N-LIST                                                                                                    |                                                                                                 |                                                                                                    |                     |                  |
| Subscribed e-Journals and e-Books                                                                                                    |                                                                                                 |                                                                                                    |                     |                  |
| C-RESOURCES (QN-LISI<br>Subscribed e-Journals and e-Books<br>The Consortium subscribes to the following resources for the                                                                                                    | e colleges. All electronic resources                                                            | subscribed under N-LI                                                                                                    | ST Programme are av | ailable from the |
| C-RESOURCES (QN-LIST<br>Subscribed e-Journals and e-Books<br>The Consortium subscribes to the following resources for the<br>publisher's website.                                                                                                    | e colleges. All electronic resources                                                            | subscribed under N-LI                                                                                                    | ST Programme are av | ailable from the |
| C-RESOURCES (IN-LIST<br>Subscribed e-Journals and e-Books<br>The Consortium subscribes to the following resources for the<br>publisher's website.                                                                                                    | e colleges. All electronic resources                                                            | subscribed under N-LI                                                                                                    | ST Programme are av | ailable from the |
| C-RESOURCES (QN-LIST<br>Subscribed e-Journals and e-Books<br>The Consortium subscribes to the following resources for the<br>publisher's website.<br>Library and Information Science                                                                                                    | e colleges. All electronic resources                                                            | subscribed under N-LI                                                                                                    | ST Programme are av | ailable from the |
| C-RESOURCES (QN-LIST<br>Subscribed e-Journals and e-Books<br>The Consortium subscribes to the following resources for the<br>publisher's website.<br>Library and Information Science                                                                                                    | e colleges. All electronic resources                                                            | subscribed under N-LI<br>Title                                                                                                | ST Programme are av | ailable from the |
| C-RESOURCES (QN-LIST<br>Subscribed e-Journals and e-Books<br>The Consortium subscribes to the following resources for the<br>publisher's website.                                                                                                    | e colleges. All electronic resources                                                            | subscribed under N-LI<br>Title<br>All Fields<br>Title                                                                         | ST Programme are av | ailable from the |
| C-RESOURCES (QN-LIST<br>Subscribed e-Journals and e-Books<br>The Consortium subscribes to the following resources for the<br>publisher's website.<br>Library and Information Science                                                                                                    | e colleges. All electronic resources                                                            | subscribed under N-LI<br>Title<br>All Fields<br>Title<br>Author                                                               | ST Programme are av | ailable from the |
| C-RESOURCES (@N-LIST<br>Subscribed e-Journals and e-Books<br>The Consortium subscribes to the following resources for the<br>publisher's website.<br>Library and Information Science<br>E-Journals (Fulltext)                                                                                                    | e colleges. All electronic resources<br>E-Books                                                 | subscribed under N-LI<br>Title<br>All Fields<br>Title<br>Author<br>Subject<br>Call Number                                     | ST Programme are av | ailable from the |
| C-RESOURCES (@N-LIST<br>Subscribed e-Journals and e-Books<br>The Consortium subscribes to the following resources for the<br>publisher's website.<br>Library and Information Science<br>E-Journals (Fulltext)                                                                                                    | e colleges. All electronic resources<br>E-Books                                                 | subscribed under N-LI<br>Title<br>All Fields<br>Title<br>Author<br>Subject<br>Call Number                                     | ST Programme are av | ailable from the |
| C-RESOURCES (@N-LIST<br>Subscribed e-Journals and e-Books<br>The Consortium subscribes to the following resources for the<br>publisher's website.<br>Library and Information Science<br>E-Journals (Fulltext)<br>@ American Institute of Physics [18 titles]                                                                                                    | e colleges. All electronic resources<br>E-Books<br>Cambridge B                                  | subscribed under N-LI<br>Title<br>All Fields<br>Title<br>Author<br>Subject<br>Call Number<br>ISBN/ISSN<br>Taq                 | ST Programme are av | ailable from the |
| C-RESOURCES (@N-LIST<br>Subscribed e-Journals and e-Books<br>The Consortium subscribes to the following resources for the<br>publisher's website.<br>Library and Information Science<br>E-Journals (Fulltext)<br>American Institute of Physics [18 titles]<br>Annual Reviews [33 titles]                                                                                                    | e colleges. All electronic resources<br>E-Books<br>Cambridge B<br>E-brary [1850                 | subscribed under N-LI<br>Title<br>All Fields<br>Title<br>Author<br>Subject<br>Call Number<br>ISBN/ISSN<br>Tag                 | ST Programme are av | ailable from the |
| C-RESOURCES (@N-LIST  Subscribed e-Journals and e-Books The Consortium subscribes to the following resources for the publisher's website.  Library and Information Science  E-Journals (Fulltext)  American Institute of Physics [18 titles]  Amual Reviews [33 titles]  Economic and Political Weekly (EPW) [1 title]                                                                                                    | e colleges. All electronic resources<br>E-Books<br>Cambridge B<br>E-brary [1850]<br>EBSCoHect.) | subscribed under N-LI<br>Title<br>All Fields<br>Title<br>Author<br>Subject<br>Call Number<br>ISBN/ISSN<br>Tag<br>000+ titles] | ST Programme are av | ailable from the |

## **Advanced Search**

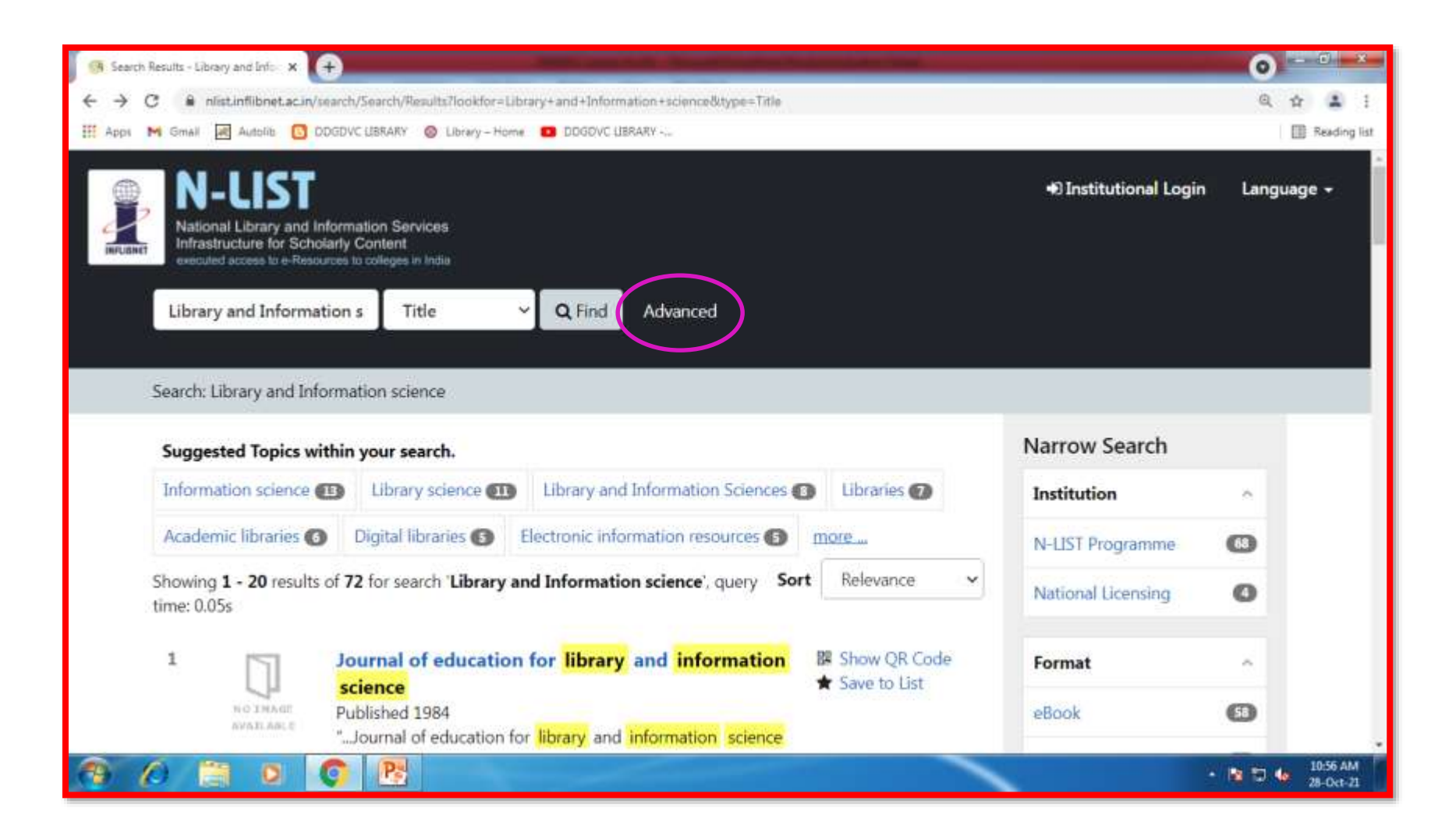

## **Advanced Search Options**

| 🥱 Advanced Search 🗙 🗭                                                                                                    |                                            | Season Conference |       |                            | 0                     |
|----------------------------------------------------------------------------------------------------|--------------------------------------------|-------------------|-------|----------------------------|-----------------------|
| ← → C 🔒 nlist.inflibnet.ac.in/search/Search/Advanced?edit=18                                                                                        | 14645                                      |                   |       |                            | Q 🕁 😩 i               |
| III Apps M Gmall 📓 Autolite 🖸 DDGDVC LIBRARY 🞯 Library - Hom                                                                                        | e DDGDVC LIBRARY                           |                   |       |                            | Reading list          |
| N-UIST<br>National Library and Information Services<br>Infrastructure for Scholarly Content<br>executed access for e-Resources to colleges in India |                                            |                   |       | Institutional Login        | Language <del>+</del> |
| Search / Advanced                                                                                                    |                                            |                   |       |                            |                       |
| Advanced Search                                                                                                    |                                            |                   |       | Search Tips                |                       |
| Search for:                                                                                                    |                                            | Match:            |       | Help with Search Operators | - 1                   |
| Library and Information science                                                                                                    | Title 🗸                                    | ALL Terms         | ~     |                            |                       |
| Add Search Field                                                                                                    | All Fields<br>Title<br>Author              |                   |       |                            |                       |
| • Add Search Group                                                                                                    | Subject<br>Call Number<br>ISBN/ISSN        |                   |       |                            |                       |
| Find                                                                                                    | Publisher<br>Series<br>Vear of Publication |                   | Clear |                            |                       |
| Limit To                                                                                                    | Table of Contents                          |                   |       |                            |                       |
|                                                                                                    |                                            |                   |       | • 8                        | 11.42 AM 28-Oct-21    |

# Advanced Search: Add Search fields

| Search / Advanced<br>Advanced Search<br>Search for:<br>Library and Information science<br>All Fields v x<br>All Fields v x                                                                                                    | uage + | Institutional Login Lang   |             |     |            | IST<br>brary and Information Services<br>re for Scholarly Content<br>mes to a Resources to colleges to Joint | National Lib |
|----------------------------------------------------------------------------------------------------|--------|----------------------------|-------------|-----|------------|----------------------------------------------------------------------------------------------------|--------------|
| Advanced Search<br>Search for:<br>Library and Information science<br>All Fields<br>All Fields<br>All |        |                            |             |     |            | lvanced                                                                                                    | Search / Ad  |
| Advanced Search          Search for:       Match:         Library and Information science       Title         All Fields       ×         All Fields       ×                                                                                                    |        | Search Tips                |             |     |            | 221 B                                                                                                    | 2.2          |
| Match:       Library and Information science     Title     ×     All Terms     Help with Search Operators       All Fields     ×     ×     ×     ×                                                                                                    |        | Help with Advanced Search  |             |     |            | ed Search                                                                                                    | Advance      |
| Library and Information science     Title     ×     ALL Terms       All Fields     ×                                                                                                    |        | Help with Search Operators | Match:      |     | 101.       | or:                                                                                                    | Search fo    |
| All Fields ~ ×                                                                                                    |        |                            | ALL Terms 👻 | ~ × | Title      | and Information science                                                                                      | Library a    |
| All Fields V ×                                                                                                    |        |                            |             | ¥ × | All Fields |                                                                                                    |              |
|                                                                                                    |        |                            |             | ~ × | All Fields |                                                                                                    |              |
| All Fields 👻 🛪                                                                                                    |        |                            |             | × × | All Fields |                                                                                                    |              |
| O Add Search Field                                                                                                    |        |                            |             |     |            | earch Field                                                                                                  | O Add Se     |

# Advanced Search: Add Search Group

| (1 kta         | oscieurs x                                                                        | -                     | and an and a second second |                           | 0               | () Adara  | fins 🔹 🖡                               | -                   |     | and some little       |                            | 0              |
|----------------|-----------------------------------------------------------------------------------|-----------------------|----------------------------|---------------------------|-----------------|-----------|----------------------------------------|---------------------|-----|-----------------------|----------------------------|----------------|
| <del>(</del> + | 0 🔹 nistrifiantacinisach/fanch/karaalisht                                         | -353445               |                            |                           | € \$ <b>1</b> : | € → C     | • vietafilmetace/south/South/Advective | 8=10466             |     |                       |                            | 5 2 <b>3</b> 1 |
| E AN           | M Smail 📓 Kaste 🚺 COXOC (1994) 🛛 Steary-H                                         | kome 📵 DOCDVC BBAAN 🥧 |                            |                           | 🗍 Feiding int   | ⊞ App. 19 | n Graf 📓 Alesta 🚺 DODICUBERT 🚳 Lävet   | -tura 🛛 30000 28545 |     |                       |                            | Seeligist      |
| <u>.</u>       |                                                                                   |                       |                            |                           |                 |           | Search for:                            |                     |     | Match:                | Help with Search Operators |                |
| 9              | N-LIST                                                                            |                       |                            | Elinstitutional Login     | Language -      |           | Library and information science        | Title               | ×χ  | ALL Terrs 🗸 🗸         |                            |                |
| 4              | National Library and Information Services<br>Infrastructure for Scholarly Content |                       |                            |                           |                 |           |                                        | Alfields            | v x |                       |                            |                |
|                | Seath Advanced                                                                    |                       |                            |                           |                 |           |                                        | AllFields           | • X |                       |                            |                |
|                |                                                                                   |                       |                            | Search Tins               |                 |           |                                        | Allfeds             | ¥ X |                       |                            |                |
|                | Advanced Search                                                                   |                       |                            | actives tilta             |                 |           | O Add Search Field                     |                     |     | * Remove Search Group |                            |                |
|                |                                                                                   |                       |                            | Help with Advanced Searc  | h .             |           |                                        |                     |     |                       |                            |                |
|                | Search for:                                                                       |                       | Match:                     | Hole with Search Diserate | ĸ               |           |                                        |                     |     |                       |                            |                |
|                | 35                                                                                | All Fields 🗸 🗸        | .ALL Terms 🗸 🖌             | Code Journal of Station   |                 |           | Search for:                            |                     |     | Match:                |                            |                |
|                | O Add Search Field                                                                |                       |                            |                           |                 |           |                                        | All Fields          | ٣   | ALL Terro 👻           |                            |                |
|                |                                                                                   |                       |                            |                           |                 |           | O Add Search Field                     |                     |     | * Remove Search Group |                            |                |
| C              | O Add Search Group                                                                |                       |                            |                           |                 |           |                                        |                     |     |                       |                            |                |
|                | Find                                                                              |                       | Oear                       |                           |                 |           | Search for:                            |                     |     | Match:                |                            |                |
|                | <u> </u>                                                                          |                       |                            |                           |                 |           |                                        | All Fields          | ¥   | All.Tens 🗸 🗸          |                            |                |
|                | Limit To                                                                          |                       |                            |                           |                 |           | O Add Search Field                     |                     |     | * Remove Search Group | c .                        |                |
| 9              | 6 🗒 🗿 🔕 🚺                                                                         |                       |                            |                           | 1004 0 C        | 3 (       | i 🗒 o 👩 💆 🚺                            |                     |     |                       | - 1                        | D Stell        |

#### Advanced Search: Narrow your search by Resources, Language, Format, Illustrated, Year of Publication

| 🚯 Adamad Senti 🛪 🛉                                                                                                    |                                                                                                    | with the second                                                                                                    | O ICHORNEL   | 🔿 Adversfand 🛛 🗴                                                                                                    | ( ) processing (                                                                                                    | 0 018 000            |
|----------------------------------------------------------------------------------------------------|----------------------------------------------------------------------------------------------------|----------------------------------------------------------------------------------------------------|--------------|----------------------------------------------------------------------------------------------------|----------------------------------------------------------------------------------------------------|----------------------|
| + + C   I starflast any evolution                                                                                                    | t/Hourselfacto-12,456                                                                                                    |                                                                                                    | 5 ÷ \$ 1     | + + C • Histoflandscrippert/Sout/Harverbalts(2)4                                                                                                    | н                                                                                                    | 2 0 2 1              |
| 🗄 Aque 🕅 Annie 👩 Annie 🏮 Schlart Laber                                                                                                    | e) 🟮 laay-Hum 💼 DEVCLEAR                                                                                                    | 6                                                                                                    | 🗒 Assing int | 🗄 Agas 🦮 Sinal 📓 Annie 🚺 (2020) (1894) 🔘 (2010) - Hore                                                                                                    | D IDDIC JEAP                                                                                                    | 🗄 Reading for        |
| Resource:<br>Annual Review<br>Cambridge Books<br>Ebrary<br>Economic and Political Week<br>H. W. Wilson<br>Hindustan Book Agency<br>Indian Journals<br>Institute of Physics<br>JSTOR | Language:<br>Buttera<br>Gatalan<br>Cetic<br>Central American Indian<br>Central Kinner<br>Chinese<br>Church Slavic<br>Clexical Spriac<br>Ceptic<br>Ceptic | Format:<br>Conference Proceeding<br>eBook<br>Bectronic<br>Government Document<br>Journal<br>Map<br>Musical Score<br>Theos |              | Economic and Political Week<br>H. W. Wilson<br>Hindustan Book Agency<br>Indian Journals<br>Institute of Physics<br>JSTOR<br>Illustrated:<br>Vear of Pu<br>Chessel Syn<br>Copic<br>Cire<br>Illustrated:<br>Not Illustrated | rcan Instant<br>er Journal<br>c Map<br>Musical Score<br>Thess<br>Iblication                                                                                                    |                      |
| Illustrated:                                                                                                    | Year of Publication                                                                                                    |                                                                                                    |              | Ed                                                                                                    | Clear                                                                                                    |                      |
| O Has Blustrations                                                                                                    | From: To:                                                                                                    |                                                                                                    |              |                                                                                                    | 100 C 100 C |                      |
| O Not Illustrated                                                                                                    |                                                                                                    |                                                                                                    |              | Search Options                                                                                                    | Need Help?                                                                                                    |                      |
| No Preference                                                                                                    |                                                                                                    |                                                                                                    |              | <ul> <li>Search History</li> <li>Edwardd Search</li> </ul>                                                                                                    | <ul> <li>Search Tips</li> <li>NEXT Moment</li> </ul>                                                                                                    |                      |
| Field                                                                                                    | _                                                                                                    | Dear                                                                                                    |              | Browse the Catalog     Explore Channels                                                                                                    | · must more,                                                                                                    |                      |
| 9 6 11 0 0 2                                                                                                    | E 🚺                                                                                                    | in the later                                                                                                    | • N D 4. 804 | 3 0 11 0 0 8 0                                                                                                    | - 1                                                                                                    | • 15 0 4 2200<br>565 |

#### How to get previous search History

Q ☆ ¥ :

· 100 2002

Ciest

| Bitanafiant x                                                                                                    | Street St.                                                            |                                                                  |     | 0            | 🕅 Adamad Santa 🛛 🗴 🗘                                                                                                    |                                                                       | No. 10                                                           |
|----------------------------------------------------------------------------------------------------|-----------------------------------------------------------------------|------------------------------------------------------------------|-----|--------------|----------------------------------------------------------------------------------------------------|-----------------------------------------------------------------------|------------------------------------------------------------------|
| + + C + minimum/united                                                                                                   | Adamard'helt=1856/6                                                   |                                                                  |     | 3 2 4 1      | + + C (# similaritanierd/land)                                                                                           | kanariidi-111676                                                      |                                                                  |
| 🗄 Agan M Small 📓 Anna 🔘 COCOVC (Blacky                                                                                   | 🔒 Litzery-Hamis 🧧 0000VC (19989)                                      |                                                                  |     | 🗍 Redrig lit | 🗄 Agen M Staal 📓 Aatolie 👩 000000 20049                                                                                  | 🖉 Länany-Hanne 🗖 2002000 (1989)/ c.                                   |                                                                  |
| Economic and Political Week<br>H. W. Wilson<br>Hindustan Book Agency<br>Indian Journals<br>Distitute of Physics<br>JSTOR | Aranaic<br>Armenian<br>Australian<br>Austranesian<br>Austran<br>Babic | Government Document<br>Journal<br>Map<br>Musical Score<br>Thesis |     |              | Economic and Political Week<br>H. W. Wilson<br>Hindustan Book Agency<br>Indian Journals<br>Institute of Physics<br>JSTOR | Aramac<br>Armenian<br>Australian<br>Austranesian<br>Avestan<br>Baltic | Government Document<br>Journal<br>Map<br>Musical Score<br>Thesis |
| Illustrated:                                                                                                    | Year of Publication                                                   |                                                                  |     | - 11         | Illustrated:                                                                                                    | Year of Publication                                                   |                                                                  |
| O Has Illustrations O Not Illustrated No Preference                                                                      | From: To:                                                             |                                                                  |     |              | <ul> <li>Has Illustrations</li> <li>Not Illustrated</li> <li>No Preference</li> </ul>                                    | From: To:                                                             |                                                                  |
| Find<br>Search Options<br>• Search History<br>• Advanced Search<br>• Browse the Catalog<br>• Explore Channels            |                                                                       | Need Help?<br>• Search Tips<br>• NUIST Home                      | Ger |              | Search Options<br>• Search History<br>• Mannead Search<br>• Browse the Catalog<br>• Explore Channels                     |                                                                       | Need Help?<br>• Search Tips<br>• NLIST Home                      |
| 9 A 🗎 🛛 🗘 💆                                                                                                    | 0                                                                     |                                                                  | -   | ND 6 120m    | 9 / 🕄 🛛 🚺 💆                                                                                                    | 0                                                                     |                                                                  |

## **Search History**

| Search )                        | History X                         | +                                         | -           |               |        |                  | 0         | C X                  |
|---------------------------------|-----------------------------------|-------------------------------------------|-------------|---------------|--------|------------------|-----------|----------------------|
| $\leftrightarrow \rightarrow 0$ | 3 🔒 nlistinflibnet.ac.in          | /search/Search/History                    |             |               |        |                  | Q 🖞       | 1                    |
| III Apps                        | M Gmail 😹 Autolib 🚺               | DDGDVC UBRARY 🔗 Library - Home 💶 DDGDVC U | BRARY       |               |        |                  |           | Reading list         |
| INFURNET                        | executed access to e-Res          | ources to colleges in India               |             |               |        |                  |           | ^                    |
|                                 |                                   | All Fields ~ Q Find                       | Advanced    |               |        |                  |           |                      |
| î                               |                                   |                                           | 4           |               |        |                  |           |                      |
|                                 | Your Account / Histo              | ry                                        |             |               |        |                  |           |                      |
|                                 |                                   |                                           |             |               |        | Your Account     |           |                      |
| 9                               | Recent Searc                      | hes                                       |             |               |        | Tour Account     |           | - 1                  |
|                                 |                                   |                                           | (1120-2210) | 1241111-02017 |        | * Saved Items    |           | - 1                  |
|                                 | Time                              | Search                                    | Limits      | Results       | Save?  | A Profile        |           | - 1                  |
| (                               | 10-28-2021 03:09                  | Environmental Science                     |             | 767           | 🖺 Save | 0.0              |           | - 1                  |
|                                 | 10-28-2021 03:08                  | organisation behavior                     |             | 3             | 🖺 Save | Q Saved Searches |           | - 1                  |
|                                 | 10-28-2021 03:08                  | Library and Information science           |             | 72            | E Save |                  |           | - 1                  |
| l.                              | × Purge unsaved s                 | earches                                   |             |               |        |                  |           | - 1                  |
| 8                               | Search Options                    |                                           | Nee         | d Help?       |        |                  |           |                      |
|                                 | <ul> <li>Search Histor</li> </ul> | 'Y                                        |             | Search Tips   | 8      |                  |           |                      |
|                                 | <ul> <li>Advanced Se</li> </ul>   | arch                                      | •           | NLIST Hom     | e      |                  |           |                      |
| 1 1                             | 0 📋 0                             | O 🕑 🚺                                     |             |               |        |                  | - 18 12 😡 | 12:39 PM<br>8-Oct-21 |

## **Search Results**

| M Inbox (209) - sujar1962@gma 🗙 🛃 Dwaraka Doss Goverdhan Dos 🗙 🥵 Search Results - Library and In 🗴 💲 SAGE Books - The End of Corp 🗴 💲                                                                   | The End of Corporate Social R 🗙 🕂 | 0 - 0 - X      |
|----------------------------------------------------------------------------------------------------|-----------------------------------|----------------|
| ← → C 🔒 nlist.inflibnet.ac.in/search/Search/Results?lookfor=Library+and+Information+Science&type=Title                                                                                                  |                                   | ☆ 👶 :          |
| 🛗 Apps M Gmail 😹 Autolib 📴 DDGDVC LIBRARY 🔘 Library – Home 🔼 DDGDVC LIBRARY                                                                                                    |                                   | 🔳 Reading list |
| N-UST<br>National Library and Information Services.<br>Infrastructure for Scholarly Content<br>executed access to e-Resources to colleges in India<br>Library and Information § Title V Q Find Advanced | • Institutional Login             | Language       |
| search: Library and Information Science                                                                                                    |                                   | _              |
| Suggested Topics within your search.                                                                                                    | Narrow Search                     |                |
| Information science 13 Library science 11 Library and Information Sciences (3 Libraries (7 Academic libraries (6                                                                                        | Institution ^                     |                |
| Digital libraries (5) Electronic information resources (5) more                                                                                                    | N-LIST Programme 68               |                |
| Showing 1 - 20 results of 72 for search 'Library and Information Science', query time: 0.10s Sort Relevance V                                                                                           | National Licensing                |                |
| 1       Journal of education for library and information science       Image: Show QR Code         Published 1984       ★ Save to List                                                                  | Format                            |                |
| AVAILABLE "Journal of education for library and information science (Online)"                                                                                                    | eBook (58)                        |                |
|                                                                                                    | Electronic (47)                   |                |
| 2<br>Library and information science : parameters and perspectives / III Show QR Code                                                                                                    | Journal                           |                |
| https://plitinflibnatacia/caarb/Bacult/Dop/for_Library.and/Joformatio                                                                                                    | Conference Proceeding 5           |                |
|                                                                                                    | × 112 1                           | 2:23 PM        |

## **Filter Option: Format**

| M Inbox (209) - sujar1962@gma 🗙                                                                            | 🔊 Dwaraka Doss Goverdhan Dos                      | × 🥵 Search Results - Library and In 🔅 | × SAGE Books - The End of Co                                                                                   | 😙 🗙 🚺 The End of Corporate Social 🗄 🗙 | + 0                         |
|----------------------------------------------------------------------------------------------------|---------------------------------------------------|---------------------------------------|----------------------------------------------------------------------------------------------------|---------------------------------------|-----------------------------|
| $\leftrightarrow$ $\rightarrow$ C $\oplus$ nlistinflibnet.                                                 | Dwaraka Doss Goverdhan Doss<br>Vaishnav College   | ry+and+Information+Science            | Bitype=Title                                                                                                   |                                       | 🛧 🔱 :                       |
| 🏭 Apps M Gmail 💐 Autolib                                                                                   | 10.0.2.109:8080                                   | DDGDVC LIBRARY                        |                                                                                                    |                                       | Reading list                |
| N-UIST<br>National Library and Inform<br>Infrastructure for Scholarly<br>executed access to e-Resources to | ation Services<br>Content<br>to colleges in India |                                       |                                                                                                    | Đ Institu                             | tional Login Language +     |
| Library and Inform<br>Search: Library and In                                                               | ation 5 Title V                                   | Q Find Advanced                       |                                                                                                    |                                       |                             |
| Suggested Topics w                                                                                         | vithin your search.                               |                                       |                                                                                                    | Narrow Search                         |                             |
| Information science                                                                                        | Library science     Library                       | brary and Information Sciences 💽      | Libraries 🕜 Academic librari                                                                                   | es 🕜 Institution                      | ~                           |
| Digital libraries 🕥                                                                                        | Electronic information resource                   | es 😗 <u>more</u>                      | The second second second second second second second second second second second second second second second s | N-LIST Programme                      | 8                           |
| Showing 1 - 20 result                                                                                      | s of 72 for search 'Library and Ir                | formation Science', query time: 0.10  | os Sort Relevance                                                                                              | National Licensing                    | 0                           |
|                                                                                                    | Journal of education for<br>Published 1984        | library and information scie          | nce 🖩 Show QR Codi<br>🛣 Save to List                                                                           | Format                                |                             |
| AVABLASCE                                                                                                  | Full text available: Jan 2004 Electronic Journal  | ь.<br>Н                               |                                                                                                    | eBook                                 | 58                          |
|                                                                                                    |                                                   |                                       |                                                                                                    | Electronic                            | •                           |
| 2 Ubrary and information<br>Science                                                                        | Library and information<br>Published 2011         | n science : parameters and pe         | rspectives / III Show QR Cod<br>Save to List                                                                   | e Journal                             | G                           |
|                                                                                                    | Click to View<br>eBook                            |                                       |                                                                                                    | Conference Proceeding                 | 0                           |
| 😚 🖉 🗒 🔍                                                                                                    | O 🕑 🚺                                             |                                       |                                                                                                    |                                       | * 🖹 🗊 🌜 231 PM<br>27-0ct-21 |

#### Filter Option: Language, Year of Publications, Publishers

| M Inbox  | (209) - sujar | 1962@gma 🗙           | 😹 Dwaraka Doss Goverdhan Do: 🗴 🦪 Search Results - Library and Ir 🗴 💲 SAGE 8                                                                                      | ooks - The End of Corp 🗙 🛛 💲     | The End of Corporate Social 8: 🗙 🕂 | 0       |                      |
|----------|---------------|----------------------|----------------------------------------------------------------------------------------------------|----------------------------------|------------------------------------|---------|----------------------|
| ← →      | C 🔒           | nlistinflibnetac     | in/search/Search/Results?lookfor=Library+and+Information+Science&type=Title                                                                                      |                                  |                                    |         | Reading list         |
|          |               |                      | eBook                                                                                                    |                                  | Language<br>English                | Â       |                      |
|          | 3             | NO IMAGE             | Library and information science : a guide to key literature and sources /                                                                                        | 課 Show QR Code<br>★ Save to List | Bengali<br>Year of Publication     | 0       | - 1                  |
|          |               | AVAIL BOLT           | Published 2014<br>Click to View<br>eBook                                                                                                    |                                  | From: To:                          |         |                      |
|          | 4             | NO IMASE<br>AVAILASE | Pakistan Library & Information Science Journal<br>"Pakistan Library & Information Science Journal (Online)"                                                      | 即 Show QR Code<br>★ Save to List | Set                                |         |                      |
|          |               |                      | Electronic                                                                                                    |                                  | Provider                           | ~       |                      |
|          | 5             |                      | Malaysian journal of library & information science                                                                                                    | Show QR Code                     | Ebrary                             | 0       |                      |
|          |               | NO IMAGE             | "Malaysian journal of library & information science (Online)"                                                                                                    | A Save to List                   | H. W. Wilson                       | Ð       |                      |
|          |               |                      | Electronic Journal                                                                                                    |                                  | South Asia Archive                 | 0       |                      |
|          |               |                      |                                                                                                    |                                  | Springer eBooks                    | O       |                      |
|          | 6             | NO EMASE             | Journal of Education for Library and Information Science<br>Full-text access available from JSTOR(Vol. 25(1984-07-01)-Vol. 54(2013-10-01))<br>Electronic Journal | 器 Show QR Code<br>★ Save to List | Taylor and Francis                 | 0       |                      |
| <b>3</b> | 0             |                      |                                                                                                    |                                  |                                    | - 18 13 | 2:38 PM<br>27-Oct-21 |

#### **Filter: Format e-Book**

| 🐂 Inbox (210) - sujar1962@gma 🗴 🖃 Dwaraka Doss Goverdhan Do: 🗴 🌀 Search Results - Library and In 🗴 🕲 SAGE Books - The End of Cor: 🗴 🕲 The                              | End of Corporate Social 🖹 🗙 👍                          | 0 - 0 - *                 |
|----------------------------------------------------------------------------------------------------|--------------------------------------------------------|---------------------------|
| ← → C      Inistinflibret.ac.in/search/Results?lookfor=Library+and+Information+Science&type=Title&tilter%58%5D=format%3A*eBook*     Apps M Gmail Autolib ODGDVC UBRARY |                                                        | 역 🏚 🛃 1<br>🔟 Reading list |
| Library and Information S Title ~ Q Find Advanced<br>Reset Filters Format eBook ×                                                                                      |                                                        |                           |
| Search: Library and Information Science                                                                                                    | Narrow Search                                          |                           |
| Information science  Libraries  Library science  Academic libraries                                                                                                    | Institution                                            | 0                         |
| Digital libraries (G) Electronic information resources (G) Grammar, Comparative and general (G)                                                                        | N-LIST Programme                                       | 69                        |
| more Showing 1 - 20 results of 58 for search 'Library and Information Science', query Sort Relevance                                                                   | National Licensing                                     | 0                         |
| 1       Library and information science : parameters and                                                                                                    | Format<br>eBook<br>Electronic<br>Conference Proceeding | -<br>                     |
|                                                                                                    | -                                                      | 258 PM 27-Oct-21          |

## **Book Page**

| Apps M Gmail Autoliti 🖸 DDG                    | DVC USRARY OLIGrary - Home DDGDVC USRARY                                                                                                    |         |                                                                                               |        |                                                                                                    |                                                  |   | H Readin |
|------------------------------------------------|----------------------------------------------------------------------------------------------------|---------|-----------------------------------------------------------------------------------------------|--------|----------------------------------------------------------------------------------------------------|--------------------------------------------------|---|----------|
| ProQuest<br>Ebook Central™                     |                                                                                                    |         |                                                                                               | Search | Bookshelf                                                                                                    | Settings -                                       | ? | Sign Out |
| Keyword, Author, ISBN, and more                | ( e)                                                                                                    | Advan   | iced Search Browse Subjects                                                                   |        | INFLIE                                                                                                    | INET                                             |   |          |
| Library and Information<br>Science             | Library and Information Science :<br>Joyce Mointosh                                                                                                    | : Paran | neters and Perspectives                                                                       |        |                                                                                                    |                                                  |   |          |
|                                                | Availability                                                                                                    |         |                                                                                               | - 4    | Book Details                                                                                                    |                                                  |   |          |
|                                                | Availability<br>Your institution has unimited access to this book.                                                                                                    |         | pages remaining for copy (18 46)                                                              | - 1    | Book Details<br>TITLE<br>Library and Informs<br>SUBTITLE                                                                                                    | ation Science                                    |   |          |
| Read Online                                    | Availability<br>Your institution has unimited access to this book.<br>Read Online<br>Download Book<br>Get all pages, require free third-party software, Oreck<br>out this book for up to 21 dees.                                                                                   |         | pages remaining for copy (d 46)<br>pages remaining for PDF<br>print/chapter download (d 77)   |        | Book Details<br>TITLE<br>Library and Informa<br>SUBTITLE<br>Parameters and Pe<br>EDITOR                                                                                     | ation Science                                    |   |          |
| Read Online  Control Book                      | Availability Your institution has unlimited access to this book. Read Online Download Book Get all pages, require free third party software, Check out this book for up to 21 days. Download PDF Chapter Get up to 77 pages, use any PDF software, does not write.                  |         | pages remaining for copy (# 46)<br>pages remaining for PDF<br>print/chapter download (# 77)   |        | Book Details<br>TITLE<br>Library and Informa<br>SUBTITLE<br>Parameters and Pe<br>EOITOR<br>Joyce McIntosh<br>PUBLISHER                                                      | ation Science<br>empectives                      |   |          |
| Read Online Control Read Book Add to Bookshelf | Availability Your institution has unlimited access to this book.  Read Online  Download Book Set all pages, require free third party software, Oreck out this book for up to 21 days.  Download PDF Chapter Get up to 77 pages, use any PDF software, does not espire.  Description | 77      | pages remaining for copy (2) 46)<br>pages remaining for PDF<br>print/chapter download (2) 77) |        | Book Details<br>TITLE<br>Library and Informa<br>SUBTITLE<br>Parameters and Pe<br>EDITOR<br>Joyce McIntosh<br>PUBLISHEN<br>Apple Academic Pr<br>PRINT PUB DATE<br>2011-04-15 | ation Science<br>supectives<br>ress, Incorporate | đ |          |

#### Requires Membership Login to download

| M Inbo   | C A Nots  | × R Dwar<br>recure   https:<br>Autolib (0) (           | alæ Doss Goverdi 🗴 🦳 Search<br>//iproxy.inflibnet.ac.in:2443/logi<br>XDGDVC LIBRARY 🛛 🔕 Library – Ho | Results - Library 🛪 🔐 N-LIST: National Librar 🗴 💲 SAGE Books - The Enc. 🛪 😰 The End of Corporate 🛛 🗙 🕂 🗭<br>n?qurl=http%3a%2f%2fiproxy.inflibret.ac.in%3a2048%2febrary%2finflibret-ebooks%2furlauthorized%26url%3dhttps%25.<br>me 💶 DDGGVC LIBRARY | <b>0</b><br>5452. 1 | Ar 🔮                 |
|----------|-----------|--------------------------------------------------------|----------------------------------------------------------------------------------------------------|----------------------------------------------------------------------------------------------------|---------------------|----------------------|
|          | INFLIDNET | N-LUS<br>Notional Lit<br>Infrastructu<br>extending acc | For and Information Services<br>re for Scholarly Content<br>may to e-Resources to colleges in India  | College Admin Login Licences and Fairuse FAQs Downloads Awareness Program                                                                                                    | imes<br>IRCH        |                      |
|          |           |                                                        |                                                                                                    | User Login<br>Enter Username<br>Enter Password                                                                                                    |                     |                      |
|          |           |                                                        |                                                                                                    | Forgot Password?<br>Activate User / Change Password?                                                                                                    |                     |                      |
| <u>@</u> | Useful Li | inks                                                   | Other Links                                                                                          | Contact Us Email Us<br>INFORMATION AND LIBRARY NETWORK CENTRE FOR PAYMENT RELATED QUERIES                                                                                                    | a 13 4a             | 3:00 PM<br>27-Oct-21 |

#### How to Register for N-List Membership

N-List e-resources can be accessed through valid User ID and Password. Faculties, Research Scholars and Students can send an e-mail to <u>library@dgvaishnavcollege.edu.in</u> mentioning the following details to get their N-LIST username and password.

## Particulars Required for Faculty Members

| Name :                   |  |
|--------------------------|--|
| Designation :            |  |
| Department :             |  |
| Stream : Aided / Unaided |  |
| Mobile No.:              |  |
| E-mail ID:               |  |
| Date of Retirement:      |  |

#### Particulars Required for Research Scholars and Students

| Name:                   |                               |            |  |
|-------------------------|-------------------------------|------------|--|
| Roll No.:               | Department:                   | Section:   |  |
| <b>Designation : Re</b> | search Scholar / PG Student / | UG Student |  |
| Batch: (Example         | e: 2020-2023)                 |            |  |
| Mobile No.:             |                               |            |  |
| E-mail ID:              |                               |            |  |
| Date of Validity        | as per your ID card:          |            |  |

#### **Membership Request mail**

| 🛃 Dwaraka Doss Goverdhan Doss 🗉 🗙    | M N-LIST Database Membership - F x +                                                                    |                       |
|--------------------------------------|----------------------------------------------------------------------------------------------------|-----------------------|
| ← → C 🔒 mail.google.com/             | mail/u/0/?tab=rm&cgbl#inbox/FMfcgzGlkXtmVlcHbMafttZGlwwcGkFdK                                           | û 🥪 i                 |
| III Apps M Gmail 😹 Autolite 🕓        | DDGDVC UBRARY 🚫 Library - Home 💶 DDGDVC UBRARY                                                          | Reading list          |
| = M Gmail                            | Q Search all conversations III • Active • ⑦ ③ III (                                                     |                       |
| - Mail 🥢                             |                                                                                                    | > =-                  |
| inbox                                |                                                                                                    | 25 - 9.045            |
| 🕁 Starred                            | N-LIST Database Membership - Reg (Externel) Indox #                                                     | 8 C                   |
| ③ Snoozed                            | Thu 21 Oct 18:17 (15 hours and                                                                          | * 6 :                 |
| Sent                                 | no me -                                                                                                 | A A.                  |
| D Drafts                             | Respected Sir / Madam,                                                                                  |                       |
| NDLI                                 |                                                                                                    |                       |
| VIDWAN ID                            | I request you to create membership for N-List and I have given below my details. Please do the needful. |                       |
| ✓ More                               | Particulars Required for Faculty Members<br>Name : Mr.I.Noorul Hasan<br>Designation : Library Attender  |                       |
| • Chat +                             | Stream : Unaided                                                                                        |                       |
| M. Vigneshwaran                      | Mobile No.: 7299220950                                                                                  |                       |
| ▶ Spaces +                           | E-mail ID:lisnoorul@gmail.com<br>Date of Retirement:16.04.2055                                          |                       |
| Meet     Mey meeting     My meetings | Thanking you,<br>Regards,<br>Mr.I.Noorul Hasan,<br>Library Attender                                     | (·                    |
| <u> </u>                             |                                                                                                    | 11:17 AM<br>22-Oct-21 |

## **Credential E-mail**

# Check your mail for the N-List Credential mail in the inbox or Spam for activating the membership.

| 🖉 Dwaraka Doss Goverdhan           | n Doss 🗙 🙌 N-LIST Database Membership - 😨 🛪 😗 N-LIST National Library and Int 🗴 🎮 N-LIST Member Login Details for 🗙 🕂             | 0 ==                    | o x               |
|------------------------------------|----------------------------------------------------------------------------------------------------|-------------------------|-------------------|
| ← → C # mail.go                    | google.com/mail/u/0/#inbait/FMfcgzGlkXtncGxKpmvcgQkPggwRFzTn                                                                      | \$                      | <b>8</b> 1        |
| III Apps 附 Gmail 🖃 A               | Autolib 📴 DDGDVC UBRARY 🚳 Library - Home 💶 DDGDVC UBRARY                                                                          | I R                     | eading list       |
| 😑 附 Gmail                          | Q Search mall 菲                                                                                                    | 0 🕸 🏼                   | ۲                 |
| + Compose                          | ← D O B @ O C, D ₪ :                                                                                                    | 1 of 5 < >              |                   |
| 🖬 Inbox                            | То                                                                                                    |                         | . •               |
| ★ Starred                          | Library Attender                                                                                                    |                         | Ø                 |
| Snoozed                            | Library<br>Dwaraka Doss Goverdhan Doss Valshnav College                                                                           |                         |                   |
| > Sent                             | Chennal - Tamil Nadu.                                                                                                    |                         | 0                 |
| Drafts                             | This is an auto-generated email. Please DO NOT REPLY.                                                                             |                         | 1.1               |
| ✓ More                             | Dear N-LIST Member                                                                                                    |                         | 1.1               |
| Meet                               | Please find below the Member Username and password for NLIST member login detail, which will allow you to access E-resources. The | N-LIST Member can login | +                 |
| New meeting                        | mrough NLTS1 Website admost millioner at int                                                                                      |                         |                   |
| Join a meeting                     | The Credential has been sent on bishalf of your college/Owaraka Down Goverdhan Docs Malshnay College)                             |                         |                   |
| Hangouts                           |                                                                                                    |                         |                   |
| Noorul -                           | + N-LIST Login Details for Member Login One Time Password                                                                         |                         |                   |
| No recent chats<br>Start a new one | Username: lisnooruli@gmail.com<br>Password: 338323 (One Time Password)                                                            |                         |                   |
| ± Φ                                | You need to activate your username using the OTP and set your desired password using https://nlist.inflbnet.ac.in/vactivate.php.  |                         | *                 |
| 🤊 🖉 🛅                              |                                                                                                    | • 😼 🖾 🐓 🔢               | .53 AM<br>-Oct-21 |

## **Member User Activation**

#### Type N-List in Google and click on to the Member User activation to activate your login

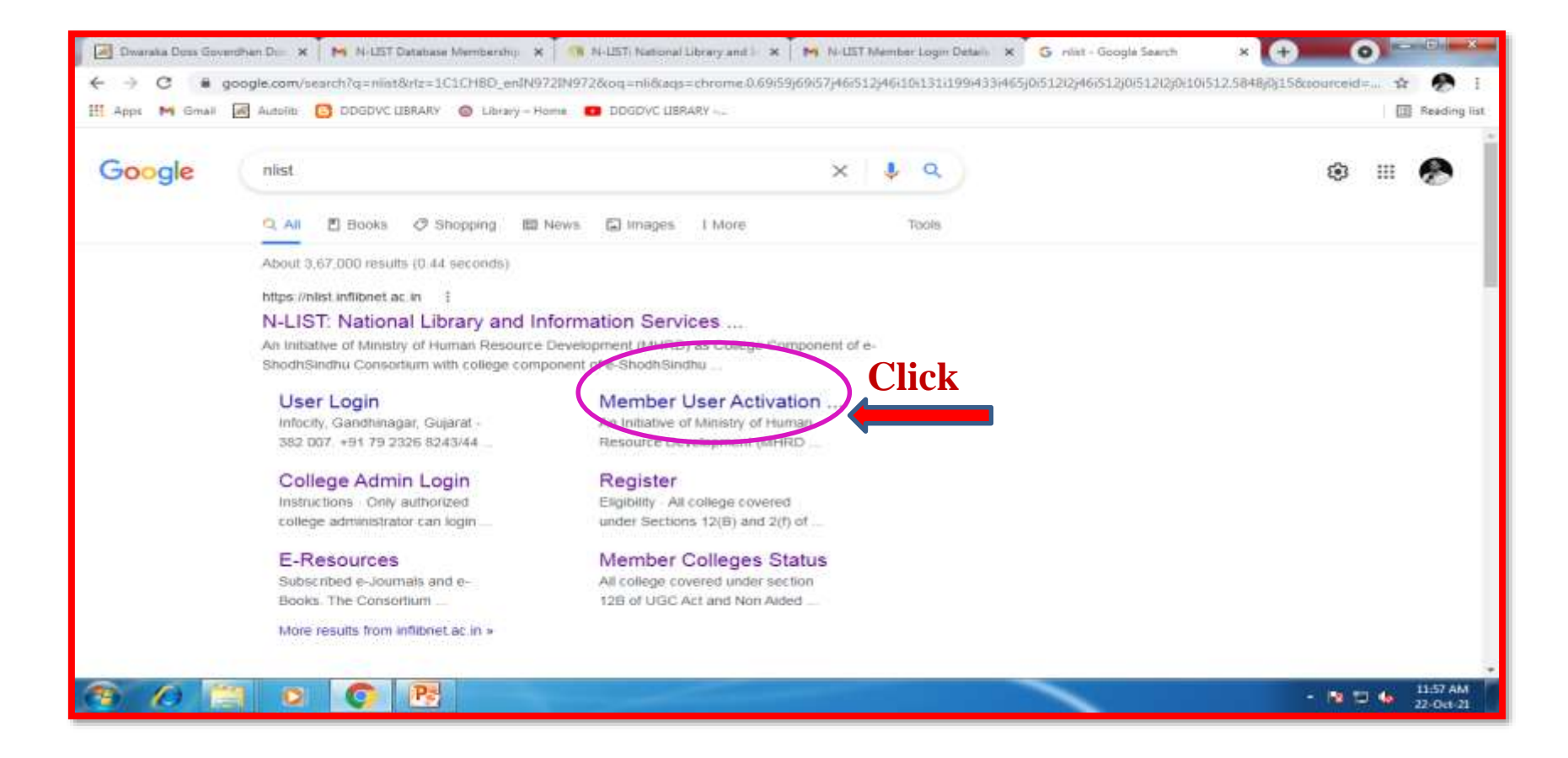

## **Member User Activation**

## Give your mail ID and the One Time Password received from N-List and give new password and activate.

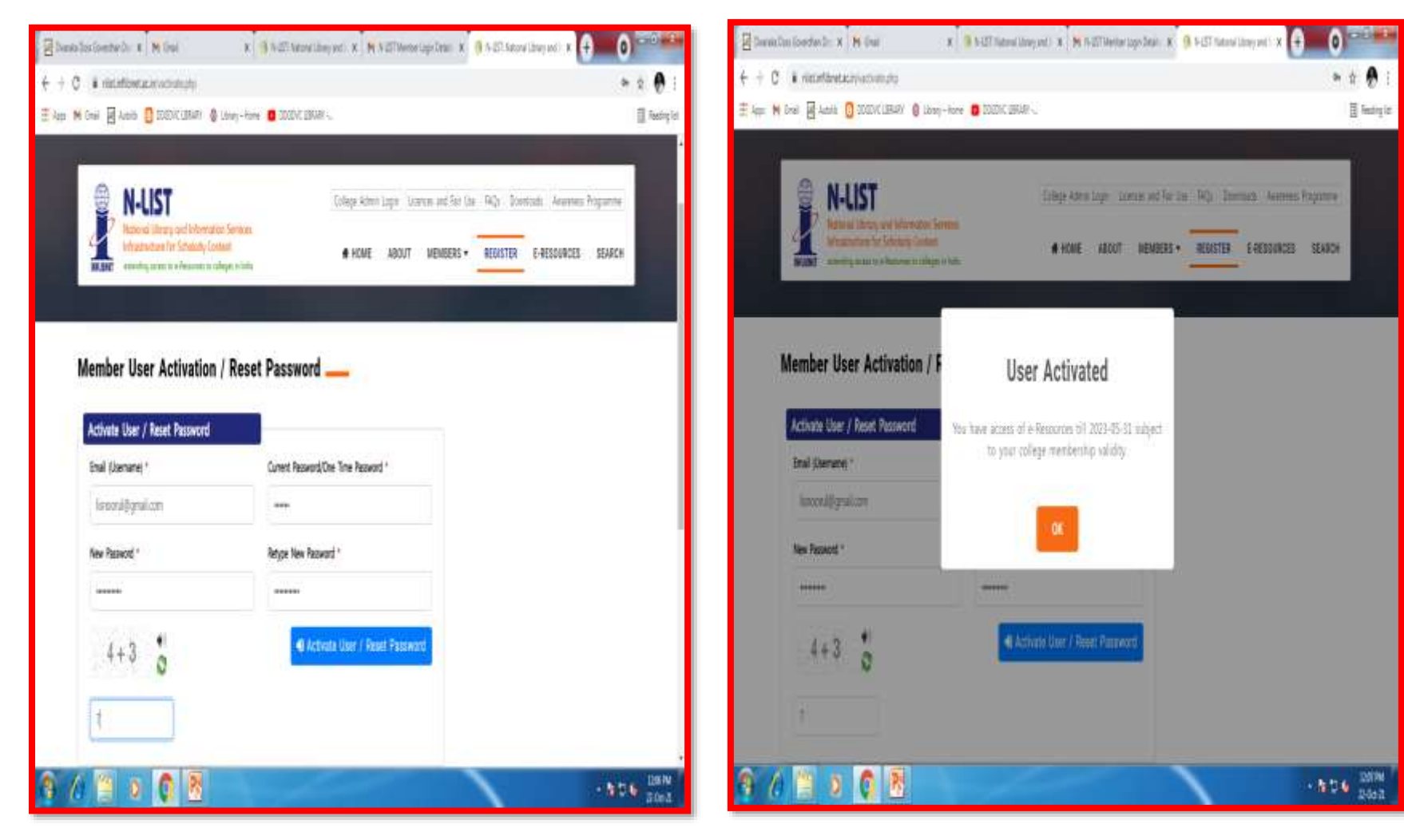

How to Use N-List

#### Log on to Member's Login

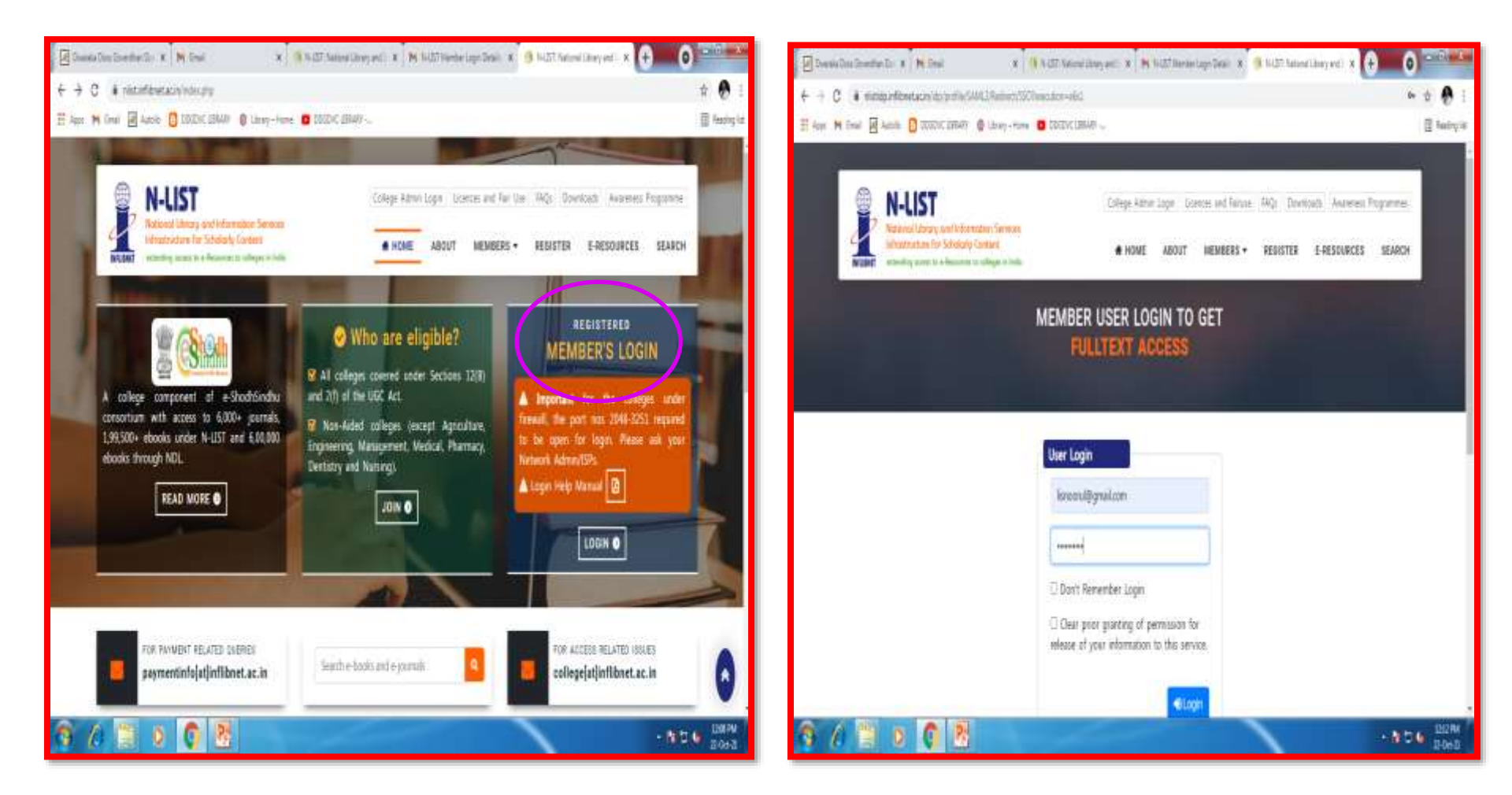

## **How to Use N-List**

| 🛃 Dwaralia Doss Goverdhan Dos 🗙 🙌 Groail                                                                                                    | × 🛛 😘 N-LET: National Lib                                                                           | rary and 🖅 🛪 🛛 🙌 N-UST Member Login Details                                                    | × 🚯 N-LIST: National Library and 🗁 🗙 (+)                  | 0          | - 0 ×                 |
|----------------------------------------------------------------------------------------------------|----------------------------------------------------------------------------------------------------|------------------------------------------------------------------------------------------------|-----------------------------------------------------------|------------|-----------------------|
| ← → C 🔒 nlistidp.inflibret.ac.in/idp/profile/SAML2/R                                                                                                    | edirect/SSO?execution=e2s2                                                                          |                                                                                                |                                                           | 04 Q 1     | à 🕐 1                 |
| III Apps M Gmail 🗷 Autolik 🚺 DDGDVC UBRARY 🚳 Lib                                                                                                    | rary - Home 🛛 DDGDVC LIBRAR                                                                         | ¥ -,                                                                                           |                                                           | 0.1        | Reading list          |
| N-LLS<br>Notational Information                                                                                                    | ery sand followersations berefores<br>for schedulige Contents                                       | College Admin Login   Domina and Fernae   RAQL                                                 | Dewritiads Awarensis Programmas<br>TER E-REDOURCES SEARCH |            | ŕ                     |
|                                                                                                    | You are about to access the service<br>migt infiltmet.ac.in                                         |                                                                                                |                                                           |            |                       |
|                                                                                                    | Information to be provided to Ser                                                                   | vice                                                                                           |                                                           |            | - 1                   |
|                                                                                                    | edu?eccenEntitiement                                                                                | http://nlist.inflibriet.ac.in/general                                                          |                                                           |            |                       |
|                                                                                                    | eduPersonGcopedAffriation                                                                           | member@nlist.infibriet.ac.in                                                                   |                                                           |            |                       |
|                                                                                                    | uid                                                                                                 | Tisnoorul@gmail.com                                                                            |                                                           |            |                       |
|                                                                                                    | The information above would be shuthis information to the service every                             | ared with the service if you proceed. Oo you agree to re time you access it?                   | fease                                                     |            | - 1                   |
|                                                                                                    | Select an information release cons $\odot$ Ask me again at next login                               | ant duration.                                                                                  |                                                           |            |                       |
|                                                                                                    | I agree to send my information                                                                      | on this time.                                                                                  |                                                           |            |                       |
|                                                                                                    | <ul> <li>Ask me again # information to</li> <li>1 agree that the same inform<br/>future.</li> </ul> | be provided to this service changes<br>ation will be sent automatically to this service in the |                                                           |            |                       |
|                                                                                                    | · Do not ask me again                                                                               |                                                                                                |                                                           |            |                       |
|                                                                                                    | T agree that all of my inform                                                                       | ation will be released to any service.                                                         |                                                           |            |                       |
|                                                                                                    | This setting can be revoked at any                                                                  | time with the checkbox on the login page                                                       |                                                           |            |                       |
|                                                                                                    |                                                                                                    | Repert Accept                                                                                  |                                                           |            |                       |
| the state of the state of the s |                                                                                                    |                                                                                                |                                                           |            |                       |
|                                                                                                    | Other Links Content                                                                                 | Ils Email Ils                                                                                  | ~                                                         | • 18 10 46 | 12:10 PM<br>22-Oct-21 |

#### **E-Resources Gateway**

#### **Choose the resources and start using the N-List**

| C 🔒 nlist.inflibnet.ac.in/verespurces.php                                                                                                    | * 🕭                                                                                                    |
|----------------------------------------------------------------------------------------------------|----------------------------------------------------------------------------------------------------|
| ps M Gmail 💹 Autolib 🚺 DDGDVC (JBRARY 🔞 Library - Home 💶 D                                                                                                    | DDGDVC LIBRARY                                                                                                    |
|                                                                                                    |                                                                                                    |
|                                                                                                    |                                                                                                    |
| N-LIST                                                                                                    | College Admin Login Licences and Fair Use. FAQs Downloads Awareness Programme                                                  |
| Notional Library and Information Services<br>Infrastructure for Scholarly Content                                                                                                    | HOME ABOUT MEMBERS - REGISTER E-RESOURCES SEARCH                                                                               |
| E INFLIANCE extending access to a-Resources to colleges in India                                                                                                    |                                                                                                    |
|                                                                                                    |                                                                                                    |
| Subscribed e-Journals and e-Books                                                                                                    |                                                                                                    |
| The Consortium subscribes to the following resources for                                                                                                    | the colleges. All electronic resources subscribed under N-LIST Programme are available from the                                |
| nichlichae'r sugheita                                                                                                    |                                                                                                    |
| publisher's website.                                                                                                    |                                                                                                    |
| Veri mau coverb o Poelie or a Journale                                                                                                    | All Eight                                                                                                    |
| You may search e-Books or e-Journals                                                                                                    | All Fields ~ Q Search                                                                                                    |
| You may search e-Books or e-Journals                                                                                                    | All Fields ~ Q Search                                                                                                    |
| You may search e-Books or e-Journals                                                                                                    | All Fields ~ Q Search                                                                                                    |
| You may search e-Books or e-Journals<br>E-Journals (Fulltext)                                                                                                    | All Fields                                                                                                    |
| You may search e-Books or e-Journals<br>E-Journals (Fulltext)                                                                                                    | All Fields ~ Q Search<br>E-Books                                                                                               |
| Vou may search e-Books or e-Journals E-Journals (Fulltext) American Institute of Physics [18 titles]                                                                                                    | All Fields ~ Q Search<br>E-Books<br>Cambridge Books Online [1800 titles]                                                       |
| Vou may search e-Books or e-Journals E-Journals (Fulltext) American Institute of Physics [18 titles]                                                                                                    | All Fields    Q Search  E-Books  Cambridge Books Online [1800 titles]  Cambridge Dooks Online [1800 titles]                    |
| You may search e-Books or e-Journals<br>E-Journals (Fulltext)<br>American Institute of Physics [18 titles]<br>Annual Reviews [33 titles]                                                                                   | All Fields  Q Search E-Books Cambridge Books Online [1800 titles] © E-brary [185000+ titles]                                   |
| You may search e-Books or e-Journals  E-Journals (Fulltext)  American Institute of Physics [18 titles]  Annual Reviews [33 titles]  Economic and Political Weekly (EPW) [1 title]                                          | All Fields  Q Search E-Books Cambridge Books Online [1800 titles] E-brary [185000+ titles] EBSCollegt-Net Library [936 titles] |
| Vou may search e-Books or e-Journals<br>E-Journals (Fulltext)<br>American Institute of Physics [18 titles]<br>Annual Reviews [33 titles]<br>Economic and Political Weekly (EPW) [1 title]                                  | All Fields                                                                                                    |
| Vou may search e-Books or e-Journals  E-Journals (Fulltext)  American Institute of Physics [18 titles]  Annual Reviews [33 titles]  Economic and Political Weekly (EPW) [1 title]  Indian Journals [180+ titles]           | All Fields                                                                                                    |
| You may search e-Books or e-Journals<br>E-Journals (Fulltext)<br>American Institute of Physics [18 titles]<br>Annual Reviews [33 titles]<br>Economic and Political Weekly (EPW) [1 title]<br>Indian Journals [180+ titles] | All Fields                                                                                                    |

## **N-List Journal List**

| M Gmail Autolite 🖸 DDGDVC LIBRARY 🔗 Li                                                                                          | irary – Home 🛛 🗧                      | DDGOVC LIBRARY                                   |            |                                             |                                                         | -                                |                                                         | Readin |
|----------------------------------------------------------------------------------------------------|---------------------------------------|--------------------------------------------------|------------|---------------------------------------------|---------------------------------------------------------|----------------------------------|---------------------------------------------------------|--------|
| N-LIST<br>National Ubrary and Information<br>Infrastructure for Scholorly Conten-<br>extending access to e-Resources to callege | Services<br>at<br>as in India         |                                                  | College A  | dmin Login<br>ME ABOU                       | Licences and Fair Us T MEMBERS •                        | e FAQs Dow                       | mloads Awareness Programme E-RESOURCES SEARCH           |        |
| Subscribed Journal titles                                                                                                    |                                       |                                                  | į          | N-LIST Sea                                  | ch Box with Libr                                        | ary Website                      |                                                         |        |
| Export the List of NLIST Subscribed Journa<br>separated values). The file can be opened<br>E-journals                           | Titles in TS<br>in any sprea<br>Title | V format (tab-<br>dsheet application<br>Download |            | You can inse<br>HTML text ir<br>anywhere in | rt the N-LIST Sear<br>your library web<br>your website. | ch box in your<br>site. Copy the | library using the following<br>following text and paste |        |
| American Institute of Physics                                                                                                   | 18                                    | A Download                                       |            |                                             |                                                         |                                  |                                                         |        |
| Annual Review                                                                                                    | 33                                    | a Download                                       | $\bigcirc$ |                                             |                                                         |                                  |                                                         |        |
| Economic and Political Weekly (EPW)                                                                                             | 1                                     | 📥 Download                                       | Γ          |                                             |                                                         |                                  |                                                         |        |
| H. W. Wilson                                                                                                    | 2801                                  | 🌲 Download                                       |            |                                             |                                                         |                                  |                                                         |        |
| Indian Journals                                                                                                    | 303                                   | 📥 Download                                       |            |                                             |                                                         |                                  |                                                         |        |
| Institute of Physics                                                                                                    | 45                                    | 📥 Download                                       | 1          |                                             |                                                         |                                  |                                                         |        |
| JSTOR                                                                                                    | 3165                                  | 📥 Download                                       |            |                                             |                                                         |                                  |                                                         | 6      |
|                                                                                                    | California (                          | Concession and                                   | -          |                                             |                                                         |                                  |                                                         |        |

#### **Sample E-Resources Search**

| N-LIST: National Library and Inti- 🗴 📪 N-LIST: National Library and Inti- 🗙 📑 N-            | -UST: National Library and Infi × + 0                                                                                            |
|---------------------------------------------------------------------------------------------|----------------------------------------------------------------------------------------------------|
| C      Inistinfibretacin/veresource.php                                                     | ÷ 3                                                                                                    |
| pps M Small 😹 Autolib 🖸 DDGDVC LIBRARY 🛞 Library - Home 💶 DDC                               | GOVC LIBRARY                                                                                                    |
|                                                                                             | Home I FiRecources                                                                                                    |
| 🔍 N-LIST                                                                                    | College Admin Login Licences and Fair Use FAQs Downloads Awarences Programme                                                     |
| E INFLIGNET Standing access to e-Resources to colleges in India                             | HOME ABOUT MEMBERS - REGISTER E-RESOURCES SEARCH                                                                                 |
| Subscribed e-Journals and e-Books                                                           |                                                                                                    |
| The Consortium subscribes to the following resources for the                                | the colleges. All electronic resources subscribed under N-LIST Programme are available from the                                  |
| publisher's website.                                                                        |                                                                                                    |
| You may search e-Books or e-Journals                                                        | All Fields                                                                                                    |
|                                                                                             |                                                                                                    |
| E-Journals (Fulitext)                                                                       | E-Books                                                                                                    |
| American Institute of Physics [18 titles]                                                   | Cambridge Books Online [1800 titles]                                                                                             |
| Annual Reviews [33 titles]                                                                  | E-brary (185000+ titles)                                                                                                    |
| • Economic and Political Weekly (EPW) [1 title]                                             | EBSCoHost-Net Library [936 titles]                                                                                               |
|                                                                                             |                                                                                                    |
| <ul> <li>Indian Journals [180+ titles]</li> </ul>                                           | Mindustan Book Agency (65+ titles)                                                                                               |
| <ul> <li>Indian Journals [180+ titles]</li> <li>Institute of Physics [46 titles]</li> </ul> | <ul> <li>Mindustan Book Agency (65+ titles)</li> <li>Institute of South East Asian Studies(ISEAS) Books [382+ titles]</li> </ul> |

#### **How to Search E-Journals**

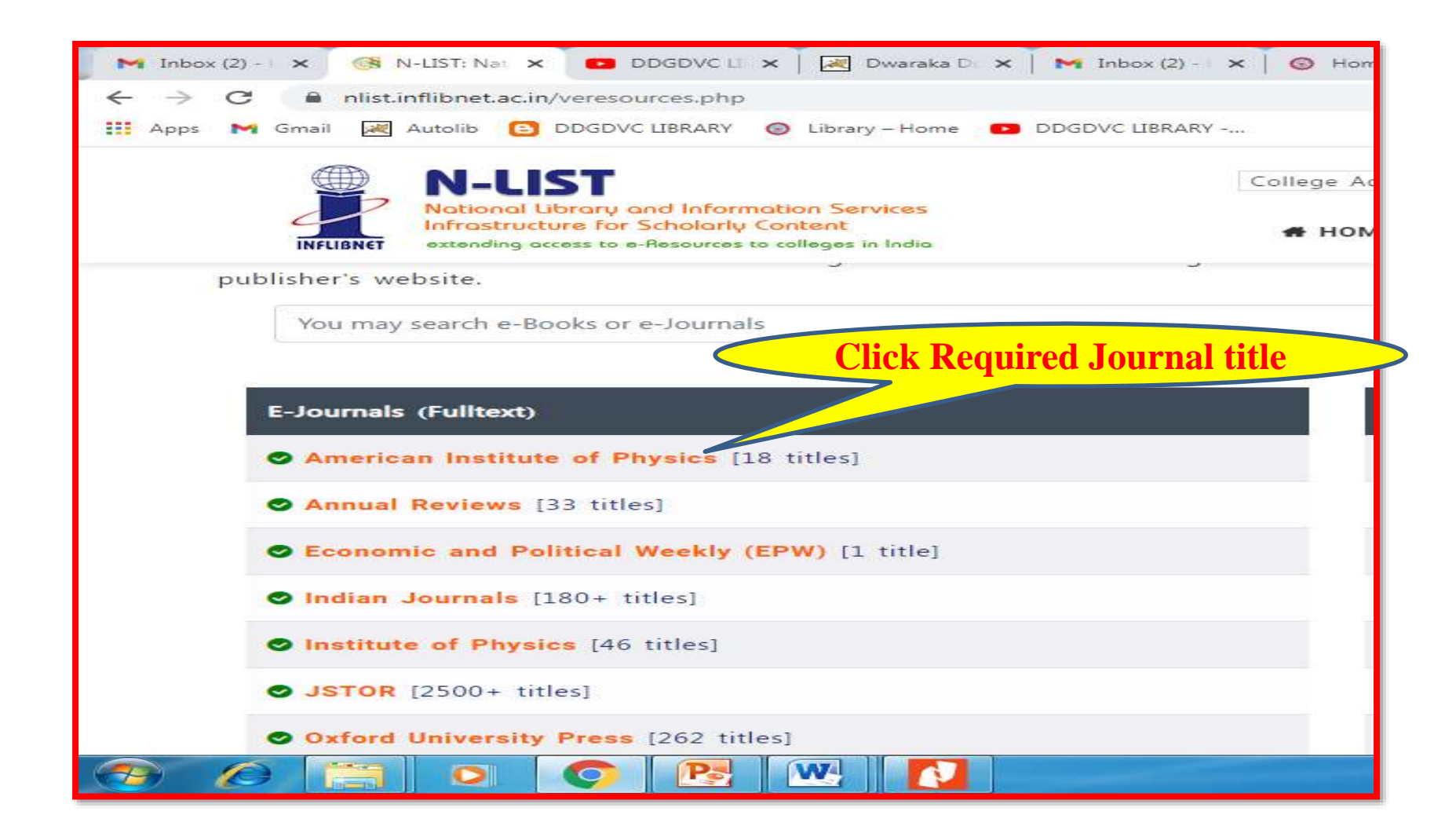
In case of some of the e-resources (American Institute of Physics, Annual Reviews, Institute of Physics, Royal Society of Chemistry, Cambridge Books, Springer Books, Taylor & Francis Books etc), you will be prompted to re-login through the Shibboleth based login using INFED. Please re-login using the N-List username and password.

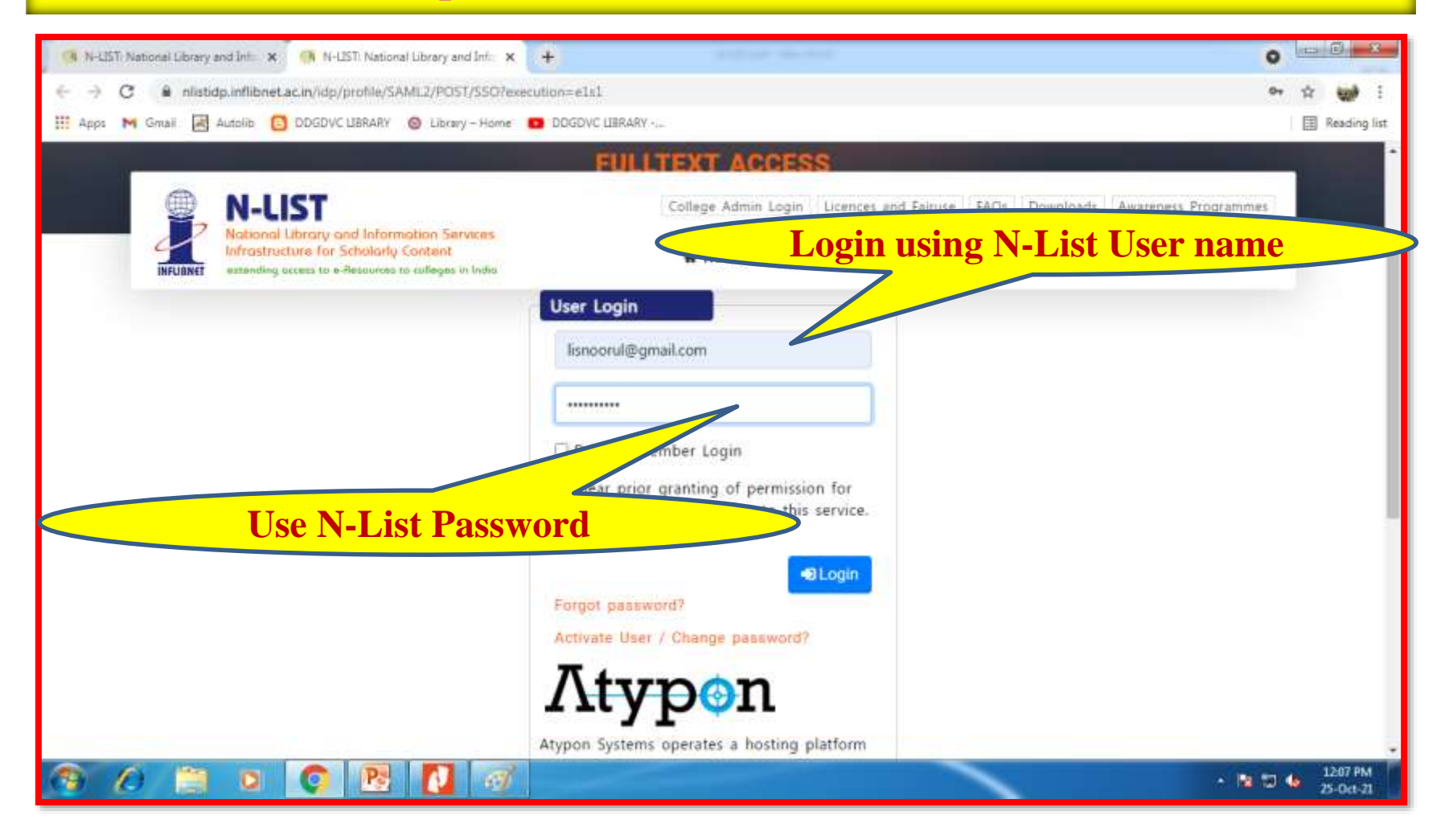

### You will be directed to the Publishers site

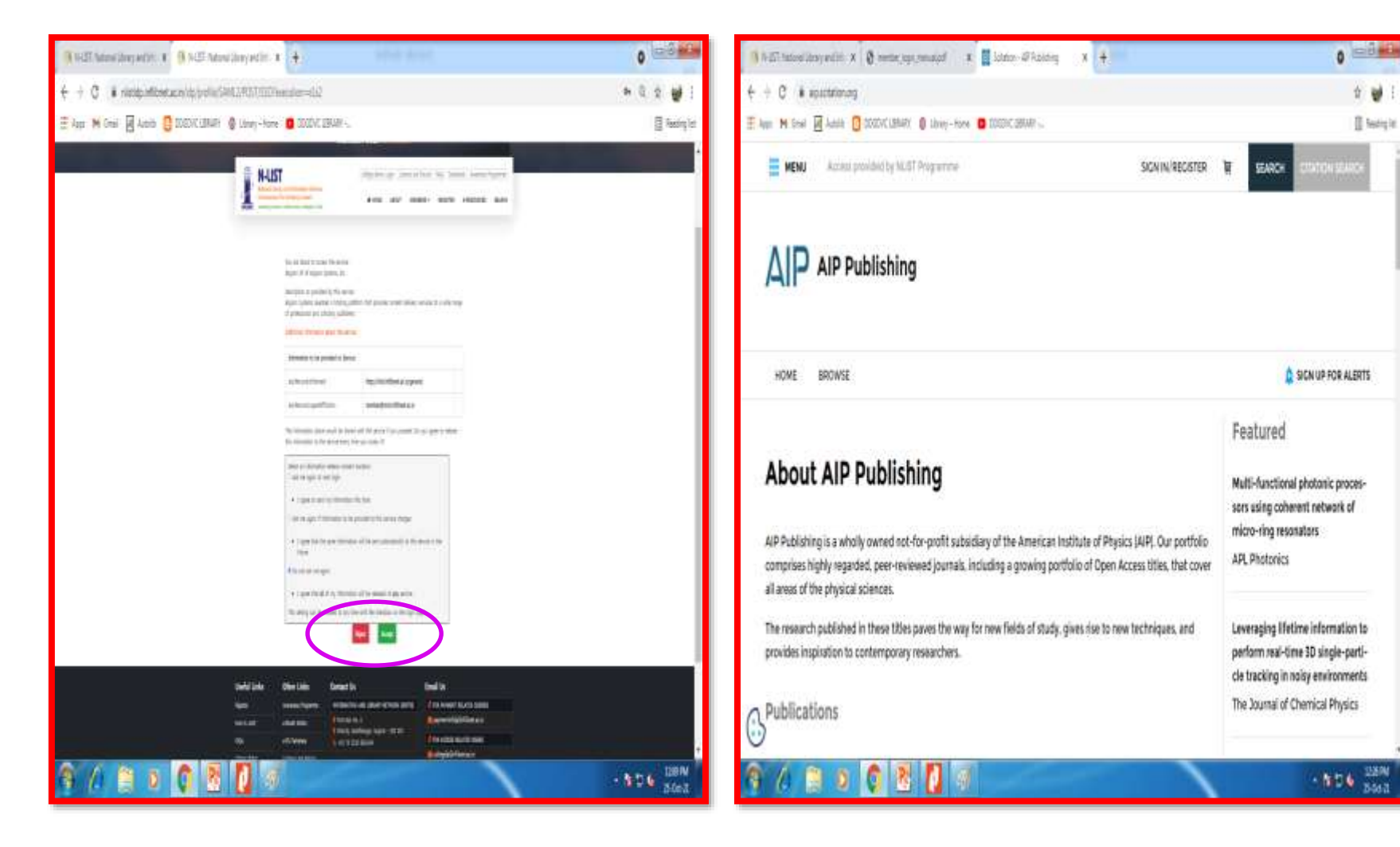

## **List of Journals in AIP**

| 🖪 N-LIST National Library and Inti 🛪 😵 member_login_manual.pdf 🛛 x 🎆 Scitation - AIP Publishing 🛛 🗙 🕂                                                                                                    |                                                                                                    |                               |
|----------------------------------------------------------------------------------------------------|----------------------------------------------------------------------------------------------------|-------------------------------|
| ← → C ■ alp.scitation.org                                                                                                    |                                                                                                    | Q 🕁 👹 i                       |
| 👯 Apps M Gmall 🛃 Autolitis 🖸 DDGDVC LIBRARY ⊗ Library - Home 💶 DDGDVC LIBRARY                                                                                                    |                                                                                                    | Reading list                  |
| <page-header><ul> <li>App M M Grani  Constitution of the American Institute of Physics (AIP). Our portfolio comprises highly regarded, peer-revieweed journals, including a growing portfolio of Open Access titles, that cover all areas of the physical sciences.</li> <li>Appendix the physical sciences.</li> <li>Appendix to contemporary researchers.</li> <li>Applications</li> <li>Appendix in these files paves the way for new fields of study, gives rise to new techniques, and provides inspiration to contemporary researchers.</li> <li>Appendix in the physical sciences.</li> <li>Appendix in the physical sciences.</li> <li>Appendix in</li></ul></page-header> | Featured<br>Multi-functional photonic processors using coherent network of micro-ring resonators<br>APL Photonics<br>Leveraging lifetime information to perform real-time 3D single-particle tracking in noisy environments<br>The Journal of Chemical Physics<br>Near-field imaging of plasmonic nanopatch antennas with inte-<br>grated semiconductor quantum dots<br>APL Photonics<br>M situ nanoelectromechanical characterization of phase transfor-<br>mation in Si phononic crystal dur-<br>ing nanoindentation | E Reading list                |
| Applied Physics Letters Applied Physics Reviews Reviews Reviews Reviews X5 Quantum Science Biomicrofiluidics Biophysics Reviews K5 Quantum Science AVS                                                                                                    | APL Materials<br>Epitaxial ferroelectric interfacial<br>devices<br>Applied Physics Reviews                                                                                                    |                               |
| 3 A 🗎 I 🤇 🔁 🚺 🛷                                                                                                    |                                                                                                    | • 🔯 🗊 🍁 12:32 PM<br>25-0et-21 |

#### Select the Journal of your choice you will be in the Journal site and click the title

| 🚯 hill hitselleryaddi X 🔇 nenterjopr,naagd 🛛 X 📓 iddor-@Aaling 🛛 X 📑 Albergheng 🛛 X 🗭                                                                                                    | 0)-5-6            | 3 N-57 Neoral Dray and H. X   | 🕴 reste, isjo, renalof | x 📓 Sólaton-4PAdeling 🗴 📓 47.5 sergrenng 10:3 lo 4 x 🗭 🌔 📼 🕮                                                                                                    |
|----------------------------------------------------------------------------------------------------|-------------------|-------------------------------|------------------------|----------------------------------------------------------------------------------------------------|
| ← → C is appointed and appointed and appointed appointed and appointed appointed a | 2 👹 3             | ↔ → C is apportation origit   | nciedy514              | ±₩:                                                                                                    |
| 🚆 kçızı M Ginal 📓 Austik 🏮 DOBUK LEMARI  🖗 Liberj-Hone 🧧 DOBUK LEMARI                                                                                                    | 🗐 Nexing list     | 🗄 Appa M Grai 📓 Appile 👩      | DEKLERA                | Click the title                                                                                                    |
| 📰 MENU Access provided by NUST Programme SICH N/REDISTER 🗎 SEARCH COMMON                                                                                                    | (EACH             | 5 (2021)<br>Issue 4. December | ٨                      | Volume 5, Issue 4, Decembe                                                                                                    |
| AP Author Senices Make sure your findings one not misinterpreted                                                                                                    | - 1               | issue 1, September            |                        | DISPLAY: 20 50 100 al                                                                                                    |
|                                                                                                    | - 1               | issue 2, June                 |                        |                                                                                                    |
| APL Bioengineering                                                                                                    | VETICLE           | ioue 1. March                 |                        | REVIEWS                                                                                                    |
|                                                                                                    |                   | 4(2020)                       | 2.96.2                 | 🔒 Cşen , December 2001                                                                                                    |
|                                                                                                    | ·                 | 3 (2019)                      | v                      | Revisiting tissue tensegrity:                                                                                                    |
| Featured                                                                                                    |                   |                               |                        | Biomaterial-based approaches to                                                                                                    |
|                                                                                                    |                   | 2 (2018)                      | 200000                 | 77 The second second se |
| Construction of 3D hierarchical tissue platforms for                                                                                                    |                   | 1(200)                        | v                      | Christina-Marie Boghdady, Nikita Kátathnikos, Szeptanie Mox,<br>Luke McCaffrey and Christopher Moraes                                                                                                    |
| modeling diabetes                                                                                                    |                   |                               |                        | APL Bioengineering 5, 14/501 (2021)                                                                                                    |
|                                                                                                    |                   |                               |                        | https://doi.org/10.063/5.0046093                                                                                                    |
| 6 Ann and Jang                                                                                                    |                   | 6                             |                        |                                                                                                    |
|                                                                                                    | 12 M 125 PM 200-0 | 😚 () 🗎 🕽                      | 0 8 0                  | - 10 € 5563                                                                                                    |

## **To get Abstract and Full Text**

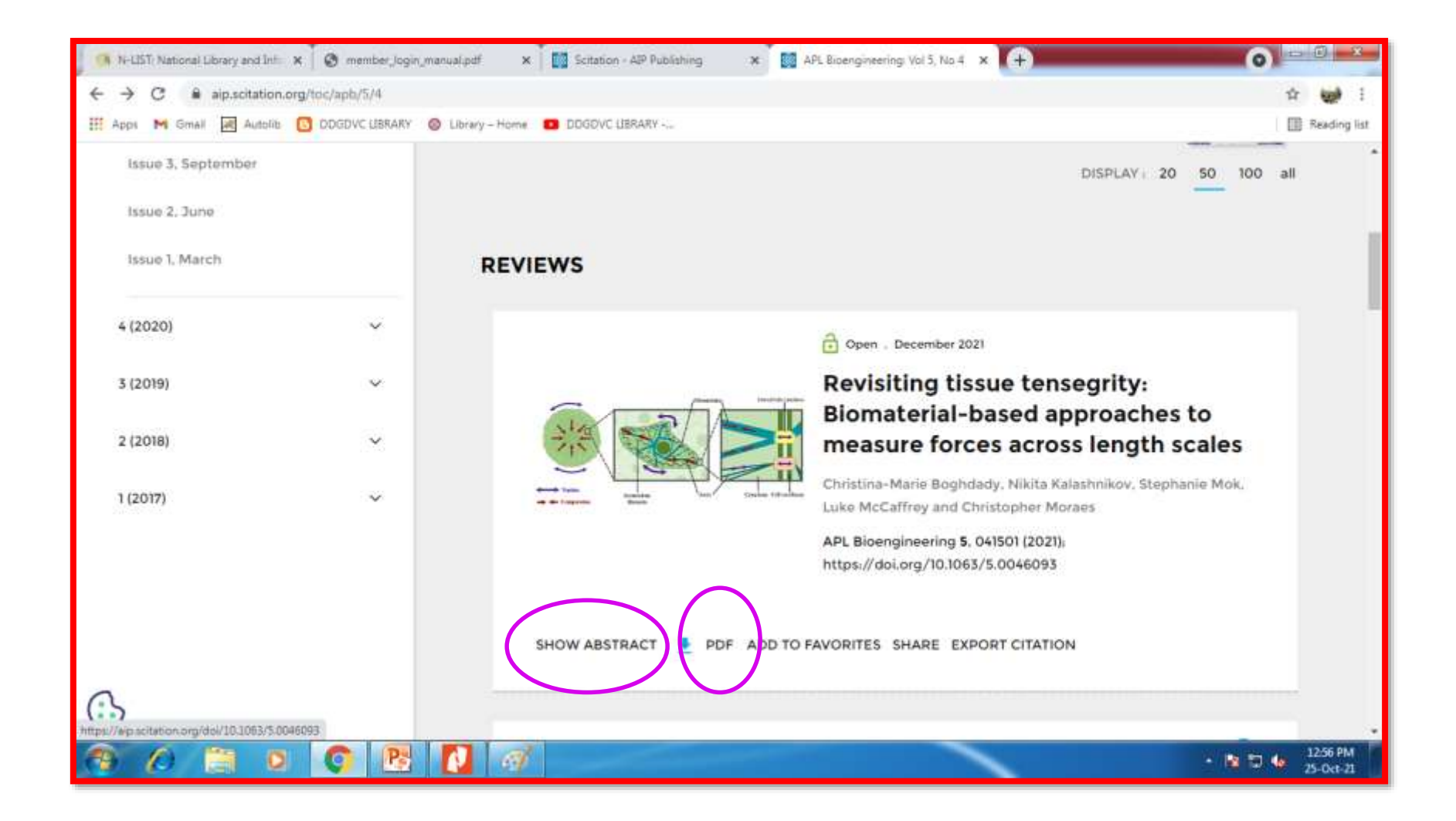

### **Abstract and PDF Full text Samples**

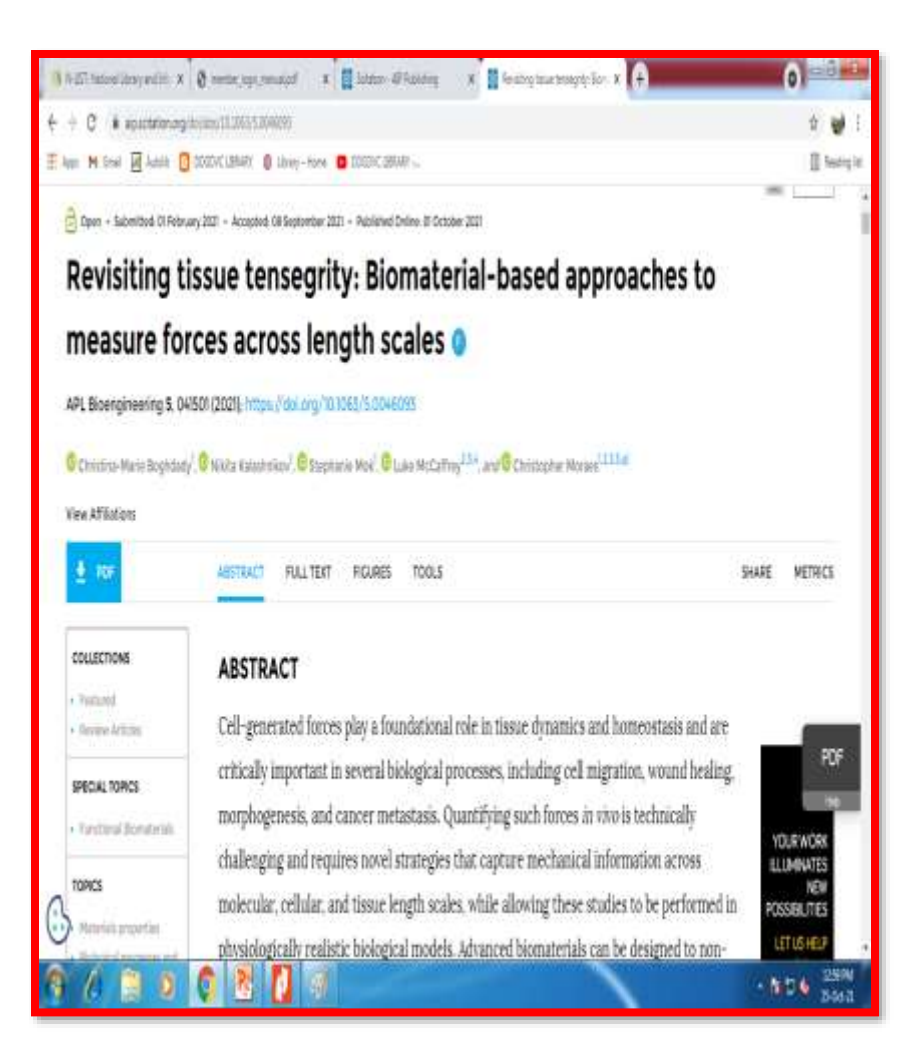

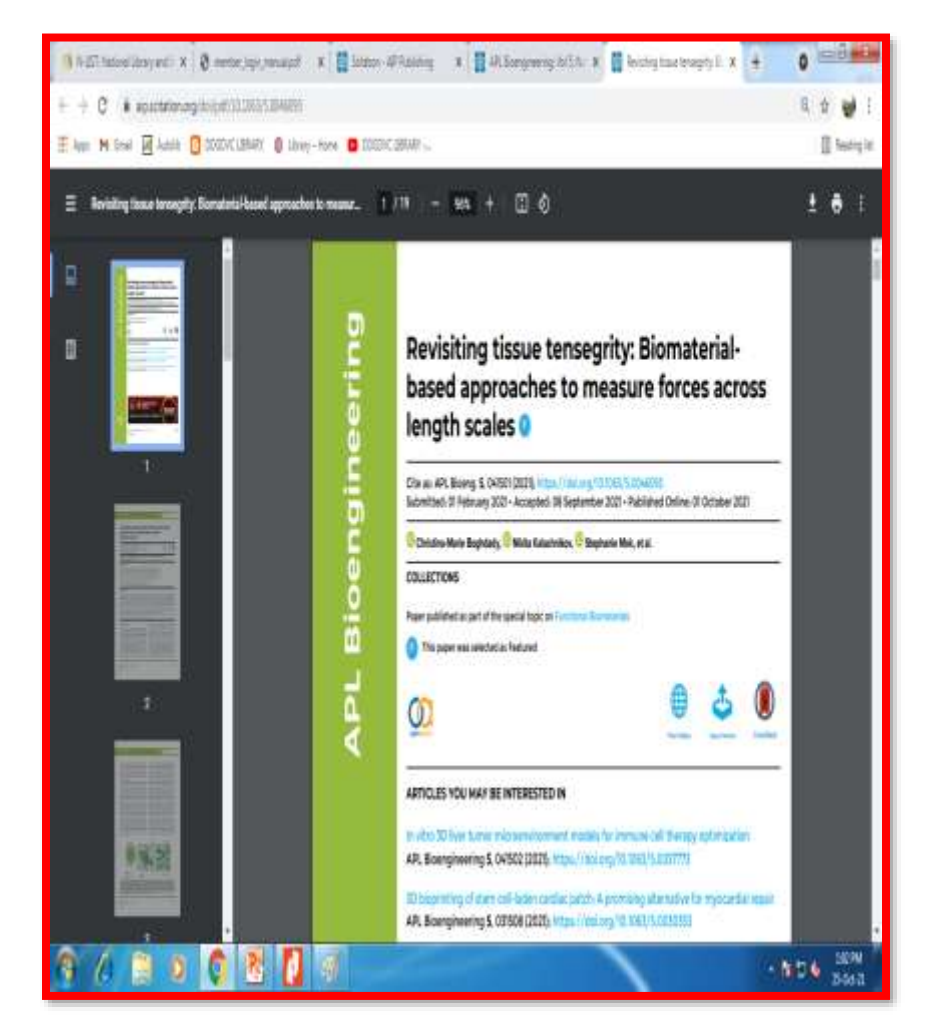

# **Add to Favorite**

| 🖉 Dwaraka Doss Go 🛪 🌀 Geneil 🛛 🗙 🧿 N-LIST: Nat       | tional   🛪 🔯 Scitation - AIP Pu 🗙 🔯 Scitation - AIP | Pui 🗙 🚺 Scitation - AIP Pui 🗙                                    | AIP Advances Vol 🗙 🕂              | 0 -0          | x          |
|------------------------------------------------------|-----------------------------------------------------|------------------------------------------------------------------|-----------------------------------|---------------|------------|
| ← → C @ aip.scitation.org/toc/adv/11/8               |                                                     |                                                                  |                                   | Q 🕁 🛔         | 1 1        |
| III Apps M Gmail 🗷 Autolib 🚺 DDGDVC UBRARY 🞯 Library | - Home DDGDVC LIERARY                               |                                                                  |                                   | Read          | ing list   |
| Issue 10, October                                    |                                                     |                                                                  |                                   |               |            |
| Issue 9. September                                   | Filter By Section                                   | 12                                                               | DISPLAY: 20 50 100 all            |               |            |
| Issue 8, August                                      |                                                     |                                                                  |                                   |               |            |
| Issue 7, July                                        | REGULAR ARTICLES                                    |                                                                  |                                   |               |            |
| Itsue 6, June                                        |                                                     | Open - August 2021                                               |                                   |               |            |
| issue 5. May                                         |                                                     | Lagrangian coher                                                 | ent structures and                |               |            |
| Issue 4, April                                       | and the second second                               | material transport<br>of vertical-axis tu                        | t in unsteady flow<br>rbine wakes |               |            |
| Issue 3. March                                       |                                                     | Kun Wang (王司), Li Zou (回回).                                      | Jiuming Zhang (张九鸣), Yichen       |               |            |
| Issue 2, February                                    |                                                     | Jiang (蒼釭辰) and Peldong Zha                                      | 80 (影培悟)                          |               |            |
| Issue 1, January                                     |                                                     | AIP Advances 11, 085001 (2021)<br>https://doi.org/10.1063/5.0054 | k<br>4701                         |               |            |
| 10 (2020) 🗸                                          | SHOW ABSTRACT 👲 PDC ADD TO F                        | AVORITES SHARE EXPORT CI                                         | TATION                            |               |            |
| 9 (2019)                                             |                                                     |                                                                  |                                   |               |            |
| (LO18) ~                                             |                                                     | Open . August 2021                                               |                                   |               |            |
| 🤏 🖉 🦉 🖉 🛒                                            |                                                     |                                                                  | • 14                              | 1213<br>26-0d | PM<br>1-21 |

### **How to Share a Document**

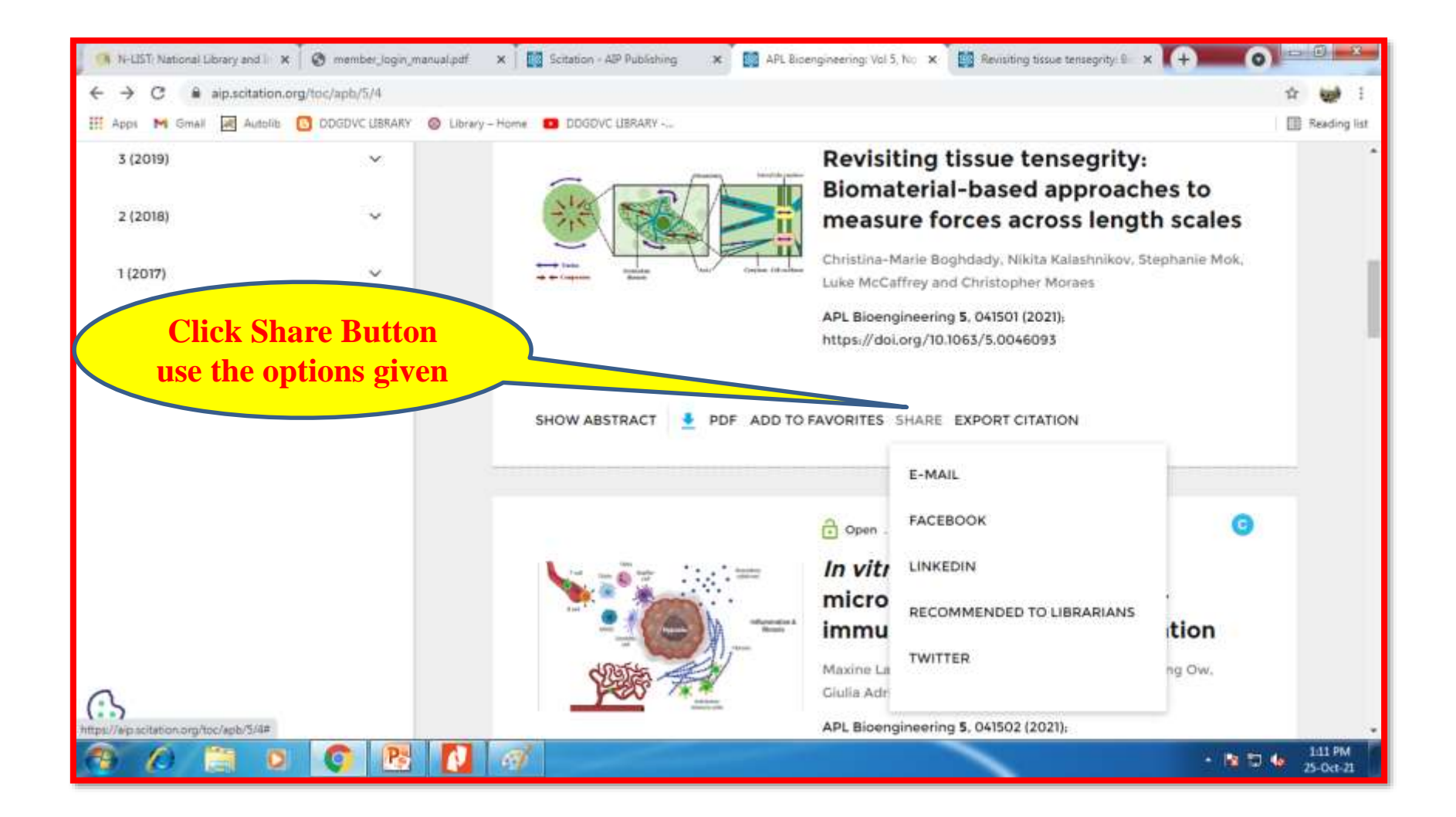

### **Share a Document to a friend**

| 🧿 N-L X 🚳 N-L X 🕲 mer X 🔯 APL X 🔯 Rec X 👹 Rec X 🔯 Rec X 🖓 Face X 🖓 Dws X 💿 Lbr X 💿 Lbr X 🕞 Goc X M Inbr X 🕇                                          | 0  | -      | 0                 | ×    |
|----------------------------------------------------------------------------------------------------|----|--------|-------------------|------|
| ← → C & alp.scitation.org/action/showMallPage?doi=10.1063/5.0057459                                                                                  | Q, | 宜      | 1                 | 1    |
| 🔛 Apps M Gmail 😹 Autolik 💽 DDGDVC LIBRARY 🛞 Library - Home 💶 DDGDVC LIBRARY                                                                          |    | (II) ; | leading           | list |
| Recommend to a friend         * fields are compulsory         Email a link to the following content: Biophysics of Biofabrication         Your name: |    |        |                   |      |
| Your email address:"                                                                                                    |    |        |                   |      |
| Erran Id.                                                                                                    |    |        |                   |      |
| Enter email subject<br>Interesting article from AIP Publishing                                                                                       |    |        |                   |      |
| I thought you might be interested in the following article(s) I<br>found on AIP Publishing.                                                          |    |        |                   | Î    |
| Send me a copy of this email                                                                                                    |    |        |                   |      |
|                                                                                                    |    |        |                   |      |
|                                                                                                    | 54 | 2      | :32 PM<br>-Oct-23 |      |

## **How to Export Citation**

| 🥵 N-LIST: 🛛 😵 N-LIST: 🛛 🔕 membr: 🔯 APL Bio                                 | Dov 🗙 🚺 Recom: 🚺 Recom: 🚺 Recom:                                                                                                    | 🚯 Facebo 🛃 Dwaral 🔕 Library 🔕 Library                                                                                                    | G Google M Inbox + | 0 - 0 - x           |
|----------------------------------------------------------------------------|----------------------------------------------------------------------------------------------------|----------------------------------------------------------------------------------------------------|--------------------|---------------------|
| $\leftrightarrow$ $\rightarrow$ C $$ $$ aip.scitation.org/action/showCitFo | ormats?doi=10.1063%2F5.0057459                                                                                                    |                                                                                                    |                    | Q 🕁 👹 :             |
| 🏢 Apps 📉 Gmail 😹 Autolib 📴 DDGDVC UBRARY                                   | 🔘 Library – Home 📧 DDGDVC LIBRARY                                                                                                    |                                                                                                    |                    | Reading list        |
|                                                                            | Mena -                                                                                                    | SICK IN REDISTER D SEARCH COUNTRY SERVICE                                                                                                    |                    |                     |
|                                                                            |                                                                                                    |                                                                                                    |                    |                     |
|                                                                            | HOME BROWSE                                                                                                    | SICN UP FOR ALER                                                                                                    | n s                |                     |
|                                                                            | Download article citation data for-                                                                                                    |                                                                                                    |                    |                     |
|                                                                            | Blookyska af biofebrication<br>O Tan E. F. Woodhind <sup>144</sup> , Ø Laterzo Morael <sup>9</sup> , and Ø Soctari S. Miller <sup>9</sup> | New Attractor                                                                                                    |                    |                     |
|                                                                            | How to cite:                                                                                                    |                                                                                                    | -                  |                     |
|                                                                            | film & F. Woodfald, Louroso Woord, and Sorder E. Wiler. Stophysics of biofeticies                                                         | otari, AA, Boongheeney S, ISBNOS 2022 (Head, ex. ang. 10:000, S (CONTRACT))<br>Classion data to the citation manager of your choice. Simply select your manager |                    |                     |
|                                                                            | software from the lat below and click Download.<br>For more information or tips please see Downloading to a citation mana                 | ger in the Hirp menu.                                                                                                    | Download arti      | cle                 |
|                                                                            | Include                                                                                                    | Formal                                                                                                    | citation data      |                     |
|                                                                            | Clutier for this article                                                                                                    | RES (ProCite, Reference Manager)     Entitieste                                                                                                    | 7 /                |                     |
|                                                                            | Contractions office to the state                                                                                                    | O sales                                                                                                    |                    |                     |
|                                                                            | <ul> <li>Both article sitation and reference list</li> </ul>                                                                              | O Medias                                                                                                    |                    |                     |
|                                                                            |                                                                                                    | C RefWorks                                                                                                    |                    |                     |
|                                                                            | Direct import                                                                                                    | DOWINLOAD ARTICLE CONTION DATA                                                                                                    |                    | _                   |
| <u>₿</u>                                                                   |                                                                                                    |                                                                                                    |                    |                     |
| 🕘 🖉 🚞 🖸 🚺 🔁                                                                |                                                                                                    |                                                                                                    | - 14               | 436 PM<br>25-Oct-21 |

#### Add the article to your favorite requires Login

| 🧿 N-1357 🗙 🛛 🧐 N-1357 🗙 🖉 membrox 🛛 🔯 APL 8-      | 🗙 🎆 https:/ 🗙 🎧 Facebo 🛪 🖾 Dware | x   O Library x   O Library x    | G Google X M | Inbox × +          | 0                    |
|---------------------------------------------------|----------------------------------|----------------------------------|--------------|--------------------|----------------------|
| ← → C 🔒 alp.scitation.org/personalize/addFavorite | Article?doi=10.1063%2F5.0055812  |                                  |              |                    | Q 🕸 💓 i              |
| III Apps M Gmail 🗷 Autolite 🚺 DDGDVC UBRARY 🥥     | Library - Home 🔲 DDGDVC LIBRARY  |                                  |              |                    | Reading list         |
| MENU                                              |                                  | SIGN IN/REGISTER                 |              | CH CITATION SEARCH | j j                  |
|                                                   | t.                               |                                  |              |                    |                      |
| HOME BROWSE                                       |                                  |                                  |              | SIGN UP FOR ALERT  | s                    |
|                                                   | Login Requ                       | ired<br>ress the requested page. |              |                    |                      |
|                                                   | Email                            |                                  |              |                    |                      |
|                                                   | Password                         |                                  | >            | Click Regis        | ter                  |
|                                                   | Forgot pasaword?                 |                                  |              |                    |                      |
|                                                   | Reep me logged in                | •                                |              |                    |                      |
| <b>()</b>                                         | Contrast Contrast                |                                  |              |                    |                      |
| 😚 🖉 📋 🛛 🗿 📑                                       |                                  |                                  |              | • •                | D 🌆 445 PM 25-0xt-21 |

### **To Login Register Your Name**

| 🥵 N-LIST X 🧐 N-LIST X 🕲 memb: X 🔯 APL 8: X 🔯 Scitati: X         | 😚 Facebo 🗴 🛛 📈 Dwarai 🗴 🛛 🕲 Library X 🛛 🕲 Library X 🖉 Google X 🛛 M Inbox i                                                                                                    | × + 0                                |
|-----------------------------------------------------------------|----------------------------------------------------------------------------------------------------|--------------------------------------|
| ← → C 🔒 aip.scitation.org/action/registration                   |                                                                                                    | ॰ q ☆ 👹 :                            |
| 🔢 Apps M Gmail 😹 Autolib 📴 DDGDVC LIBRARY 🎯 Library - Home 💶 DD | GDVC LIBRARY                                                                                                    | I Reading list                       |
| MEN2                                                            |                                                                                                    |                                      |
|                                                                 |                                                                                                    |                                      |
| HOME BROWSE                                                     | SICN UP FOR ALEBRS                                                                                                    |                                      |
| Click Register                                                  | Presenter<br>International<br>Presenter<br>Presenter<br>Presen | N-List user email<br>N-List password |
| G Resources Ge                                                  | eneral Information                                                                                                    |                                      |
| 😚 🖉 🗎 🔍 🔕 💽 🚺 🚿                                                 |                                                                                                    | • 🕼 🕽 🕼 452.PM<br>25-0et-21          |

## **Register to Login**

| 🔇 N-LIST: 🗙   🧐 N-LIST: 🗙   🌚 membe 🗙   🔯 APL Bic 🗙 🏼 🔯 Scitatic 🗙 | 😗 Facebo 🗙 🕅 Dwaral 🗙 🎯 Library X 🕼 Library X 🖉 G Google X 🕅                                                                                                    |                              |
|--------------------------------------------------------------------|----------------------------------------------------------------------------------------------------|------------------------------|
| ← → C 🔒 aip.scitation.org/action/registration                      |                                                                                                    | or Q 🏠 💓 :                   |
| 🏢 Apps M Gmail 😹 Autolib 🕒 DDGDVC LIBRARY 🍥 Library – Home 💶       | DDGDVC LIBRARY                                                                                                    | 🔳 Reading list               |
| Contract out Note: Solid Line Statements Note: Solid Statements    |                                                                                                    |                              |
| HOME BROWSE                                                        | 🛕 SIGN UP FOR A                                                                                                    | LERTS                        |
|                                                                    | Register                                                                                                    |                              |
|                                                                    | FIRST NAME*                                                                                                    |                              |
|                                                                    | Noorul                                                                                                    |                              |
|                                                                    | LAST NAME*                                                                                                    |                              |
|                                                                    | Hasan                                                                                                    |                              |
|                                                                    | EMAIL*                                                                                                    |                              |
|                                                                    | lisnoorul@gmail.com                                                                                                    |                              |
|                                                                    | PASSWORD*                                                                                                    |                              |
|                                                                    | ······ (4)                                                                                                    |                              |
|                                                                    | Ves, I'd like to receive the latest news, product information and<br>offers from AIP Publishing and Scitation by email. We want share<br>your information with anyone else or overwhelm you with<br>messages, and you can unsubscribe at any time. See our Privacy<br>Policy. |                              |
|                                                                    | Terms of Use*                                                                                                    |                              |
|                                                                    | Please review our Terms & Conditions of Use prior to completing registration.                                                                                                    |                              |
|                                                                    | I have read and accept the AIP Publishing Terms and Conditions of Use and Privacy Policy                                                                                                    |                              |
|                                                                    | Tm not a robot                                                                                                    |                              |
|                                                                    | Register Cancel                                                                                                    | *                            |
| 🚱 🖉 🗒 O 🧔 🛃 🚿                                                      |                                                                                                    | ▲ 🔀 🛱 🍫 4:54 PM<br>25-Oct-21 |

## **E-Mail Activation Message**

| 🦪 N-LIST 🗙 🦪 N-LIST 🗴 🕲 memb 🗴 🔯 APL 8- 🗴              | 🗱 Regist: 🗙 🚺 Facebo 🗴 🔀 Dwarm 🗴 🧿 Library 🛪 🙆 Library 🛪 🔓 Library | Googie 🗙 附 Inbox | × (+) 0 = = = = = = = |
|--------------------------------------------------------|--------------------------------------------------------------------|------------------|-----------------------|
| ← → C                                                  |                                                                    |                  | 야 ☆ 😸 :               |
| III Apps M Gmail 🛃 Autolite 🚺 DDGDVC LIBRARY 🚳 Library | - Home DDGDVC LIERARY                                              |                  | Reading list          |
| MENU                                                   | SIGN IN/REGISTER                                                   | y SEARC          | H CITATION SEARCH     |
| AIP Publishing                                         |                                                                    |                  |                       |
| HOME BROWSE                                            |                                                                    |                  | SIGN UP FOR ALERTS    |
|                                                        | Thank you for registering                                          |                  |                       |
|                                                        | PLEASE DO NOT CLOSE THIS BROWSER WINDOW                            |                  |                       |
|                                                        | Please go to the activation email you received and click on the    |                  |                       |
|                                                        | activation link.                                                   |                  |                       |
|                                                        | If you have not received an activation email, please contact us    |                  |                       |
|                                                        |                                                                    |                  |                       |
|                                                        |                                                                    |                  |                       |
| <b>6</b>                                               |                                                                    |                  |                       |
| Parauran Canar                                         | at information                                                     |                  | •                     |
|                                                        | 197                                                                |                  | * 🔯 🗊 🍁 25-0:d-21     |

## **Activation Mail**

| 0105 x 0105 x 0                                    | eest: X 📲 ALE: X 📲 Age        | x Ofene x Otan x Otan x Otan x Stop x Milan x +                                                         | 0                  | l î          |
|----------------------------------------------------|-------------------------------|----------------------------------------------------------------------------------------------------|--------------------|--------------|
| é 🕂 C 🚺 nelgooplezon                               | halloffice                    |                                                                                                    | ά                  | 0 :          |
| 🗄 Aless 🕅 Granis 📓 Alexika 🚺                       | 00001C BRAN 💧 Librey - Kone 🚺 | DDCDVCLBRARING.                                                                                         | ₿ k                | asing iz     |
| = M Gmeð                                           | Q Searchmail                  | #                                                                                                    | 00≡                | 0            |
| + Compose                                          | 0- C i                        | 1440                                                                                                    |                    | B            |
| T star 1                                           | Prinary                       | 🚜 Sacié 🛛 🖣 Promations                                                                                  |                    | ۵            |
| + Steel                                            | 📋 🕐 helpdeskjöszilationm.     | AIP Publishing Publications Registration Confirmation - Dear May 1: Thank you for registering with      | EXIT               |              |
| O Stoced                                           | C & No Reply N-LIST           | NCC- werder Login Let als for L Moord Hasan - To L Moord Hasan Library Atlender Library Dware.          | 102                | 0            |
| > Set                                              | 🗇 🖯 InderChatemaies.          | Repútation information - Repútation information Think you for registering with industrialization table. | Se 2               | 0            |
| Data                                               | C & NOUCLIE                   | NCU Chit presents an event Book Release and Review Programme - Dara Unional Hussey, IVs are ple-        | 5eg 28             |              |
| v More                                             | ≙ NUICUS                      | Ciko Verification Enall                                                                                 | 362                |              |
| Meet                                               | 📋 🖗 MGL Sugart                | NDL aser verification-Deer (Norral Hassan) Thank you for registering at Netional Digital Library of (   | 5873               | +            |
| <ul> <li>Ken metag</li> <li>Jan e metag</li> </ul> | 108 ct 15 08 unit 🖸           | leni Pisej Poget-Hicas Lataziante                                                                       | siyi becapi<br>Mah |              |
| Hangouts<br>Rilleoxid - +                          |                               |                                                                                                    |                    |              |
| Nu scattubas<br>Bata new ass                       |                               |                                                                                                    |                    | - 24         |
| 19                                                 |                               |                                                                                                    | -                  |              |
| 9 ( 2 0                                            | Ç 👌 🚺 🖉                       |                                                                                                    | 456                | EPM<br>On Ji |

| 115 x 115 x 81                                                                                | en x 🛛 Alli x 📓 àge x 🛛 ànn x 🖉 ànn x 🖉 ànn x 🖉 ànn x S                                                                                                    | im x H # x + 0                               | Û.     |
|-----------------------------------------------------------------------------------------------|----------------------------------------------------------------------------------------------------|----------------------------------------------|--------|
| $\dot{\mathbf{t}}  \dot{\mathbf{t}}  \dot{\mathbf{t}}  \dot{\mathbf{t}}$ is multiproplecom in | alla Arrian Response Constrainty                                                                                                    | ¢ 🖗                                          | 1      |
| Elen Mitel Eleni 🚺                                                                            | 000(1368) 🏮 ling-tone 🧧 000(1368)                                                                                                    | I leafe                                      | jie    |
| = M Gmail                                                                                     | Q Sectional #                                                                                                    | 0 ⊛ ≡ (                                      | 0      |
| + Campean                                                                                     | + 0 0 8 8 0 0 b = 1                                                                                                    | ten c a                                      | ٥      |
| Q idea                                                                                        | AIP Publishing Publications Registration Confirmation                                                                                                    | 0 C                                          | ٥      |
| 🗙 Barel                                                                                       | Selpleskipschaformal.og-inspirationnal.og-                                                                                                    | tat Philliminular ago ģ 🔶 🗄                  | 8      |
| O Skottet                                                                                     | 111.                                                                                                    |                                              |        |
| > 31                                                                                          | Data Rocal                                                                                                    |                                              | 0      |
| 🔒 osts                                                                                        | Thank you for segmenting with AIP Publishing for access to our premier publishing platform Schatter.                                                              |                                              |        |
| * More                                                                                        | Prates pox the following link to well your email address. This link is only valid for 41 hours                                                                    |                                              |        |
| Mat:S                                                                                         | Man from and an experience of Acros Charron Charmon Control Cold Web Englishing                                                                                   |                                              | ÷      |
| <ul> <li>Sex meeting</li> <li>Jan a meeting</li> </ul>                                        | Figure del tralinguise l'in accoran a conservant ser y antestivo tran e sur plane contect au at 150 and in e-rail in <u>biologicalization</u> ;<br>457 Publiching | 00 344 6902 Monday Friday han San Syn E31 ar |        |
| Hangouts                                                                                      | 1327 Rad Webman Road<br>Class 807                                                                                                    |                                              |        |
| Cilleoid +                                                                                    | Nerik (V 17354)00<br>(55                                                                                                    |                                              |        |
| No recent chann<br>Rithet a revertime                                                         | na – + 1960 to Calif (Mr. Ball att Calif of U.L. Sprant)<br>E-mail <u>"While Calif of the Calif of U.L. Sprant)</u><br>Mel: <u>"Str. Thurder soun</u> )           |                                              |        |
| 1.0                                                                                           |                                                                                                    |                                              | 3      |
| 9630                                                                                          | 0 🖲 🚺 🖉                                                                                                    | - 806 500                                    | i<br>a |

#### **Confirmation Page / Sign up for Alerts**

| 🧐 N-LE 🗴 🥞 N-LE X 🕲 memi X 🔯 APL 🗄 X 🔯 Regis X 👩 Facel X 🛃 Dwar X 🔕 Librar X            | 🗿 Librar 🗴 🔓 Goog 🗴 M AIP P 🗴 | Mttps: x + 0           |
|-----------------------------------------------------------------------------------------|-------------------------------|------------------------|
| ← → C 🔒 aip.scitation.org/action/verifyCommChannel?key=wnwYyneHqFQdrNHi4EyeNk6QeswDET8A |                               | 🖈 🔗 :                  |
| 🔡 Apps M Gmail 😹 Autolib 📴 DDGDVC LIBRARY 🔕 Library – Home 💶 DDGDVC LIBRARY             |                               | Reading list           |
| MENU                                                                                    | Welcome, Noorul Hasan 💌 🕎     | SEARCH CITATION SEARCH |
| AIP Publishing                                                                          |                               |                        |
| HOME BROWSE                                                                             |                               | SIGN UP FOR ALERTS     |
| Email Verification<br>You have successfully verified your email address.                |                               |                        |
| Update Your Password And Other Account Information Now                                  |                               |                        |
| •                                                                                       |                               |                        |
|                                                                                         |                               | * 📴 🌜 5:05 PM          |

### Choose Journal of Interest for Alerts

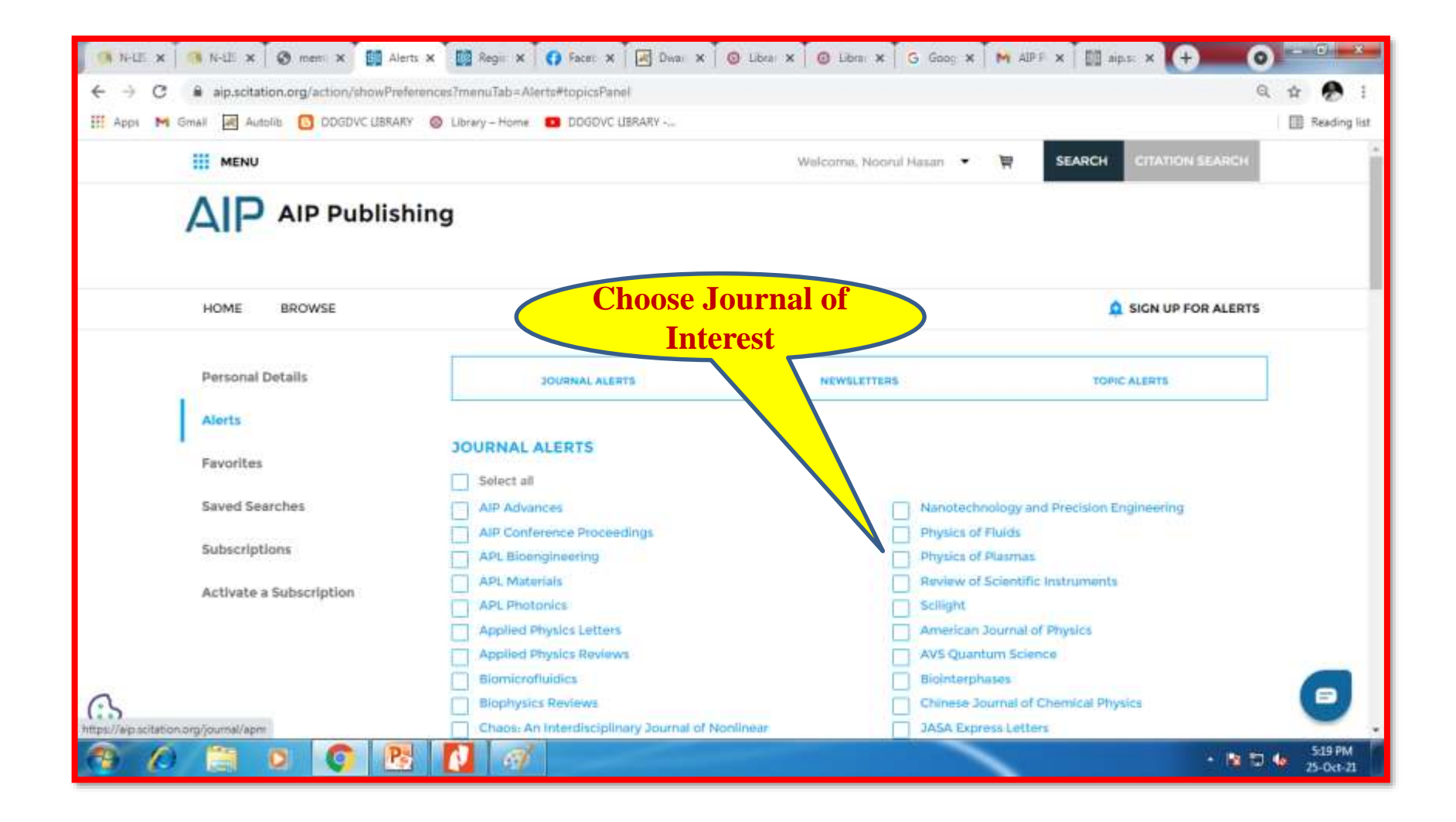

# **Newsletter Alert**

| 🛃 Dwaraka Doss Goverdhan Do: 🛪 🛛 G - Gmail    | 🗙 📔 😘 N-LIST: National Library and 🗁 🛪 📔 🌉 Scitation - AIP Publishing | x 🔛 Alerts 🛛 🗙 🕂 💿 🗖 💌                                                                     |
|-----------------------------------------------|-----------------------------------------------------------------------|--------------------------------------------------------------------------------------------|
| ← → C ≗ alp.scitation.org/action/showPreferen | nces?menuTab=Alerts                                                   | Chasses Lawrence Q & 1                                                                     |
| III Apps M Gmall 😹 Autolib 🖸 DDGDVC UBRARY    | S Library - Home DDGDVC LIERARY                                       |                                                                                            |
|                                               |                                                                       | Interest                                                                                   |
|                                               |                                                                       |                                                                                            |
|                                               | NEWSLETTERS                                                           |                                                                                            |
|                                               | Select all                                                            |                                                                                            |
|                                               | AtP Advances Newsletter                                               | Journal of Rheology                                                                        |
|                                               | AtP Publishing General News                                           | Journal of Vacuum Science & Technology A                                                   |
|                                               | American Journal of Physics                                           | Vacuum, Surfacus & Films                                                                   |
|                                               | APL Bipengineering Newsletter                                         | Journal of Vacuum Science & Technology B:<br>Nanotechnology & Microelectronics: Materials. |
|                                               | APL Materials Newsletter                                              | Processing, Measurement & Phenomena                                                        |
|                                               | APL Photonics Newsletter                                              | Low Temperature Physics Newsletter                                                         |
|                                               | Applied Physics Letters Newsletter                                    | Matter and Radiation at Extremes                                                           |
|                                               | Applied Physics Reviews Newsletter                                    | Nanotechnology and Precision Engineering                                                   |
|                                               | AVS Quantum Science Newsletter                                        | Nobel Prize in Physics Alert                                                               |
|                                               | Biginterphases                                                        | Physics of Fluids Newsletter                                                               |
|                                               | Biomicrofluidics Newsletter                                           | Physics of Plasmas Newsletter                                                              |
|                                               | Biophysics Reviews Newsletter                                         | Physics Today Table of Contents                                                            |
|                                               | Chaos Newsletter                                                      | Product Spotlight                                                                          |
|                                               | Chemical Physics Reviews Newsletter                                   | Review of Scientific Instruments Newsletter                                                |
|                                               | Chinese Journal of Chemical Physics                                   | Structural Dynamics Newsletter                                                             |
|                                               | JASA Express Letters                                                  | Surface Science Spectra                                                                    |
|                                               | Journal of Applied Physics Newsletter                                 | The Journal of Chemical Physics Newsletter                                                 |
| 0                                             | Journal of Laser Applications                                         | The Journal of the Acoustical Society of America                                           |
|                                               | Journal of Mathematical Physics Newsletter                            | The Physics Teacher                                                                        |
| 😚 🖉 📋 🛛 🚺 🔁                                   | 🥶 🚺                                                                   | - 📴 🗊 🍁 1148 AM                                                                            |

# **Topic of Alerts**

| 🔊 Dwarska Doss Goverdhan Dos 🗴 G Gmail 🗙 🖌                | 🚯 N-LIST: National Library and 🗁 🗙 🛛 🔯 Soltation - AIP Publishing | 🗙 🔯 Alerts                   | × + 0                          |
|-----------------------------------------------------------|-------------------------------------------------------------------|------------------------------|--------------------------------|
| ← → C 🔒 aip.scitation.org/action/showPreferences?menuTab= | =Alerts                                                           |                              | Q 🕁 🚨 :                        |
| 🔢 Apps M Gmail 🗃 Autolib 🕒 DDGDVC LIBRARY 💿 Library – Hor | me 🖪 DDGDVC LIBRARY Ch                                            | oose Topic of                | 🗐 Reading list                 |
| TOPIC A                                                   | LERTS                                                             | Alerts                       |                                |
| Select                                                    | tal                                                               |                              |                                |
| Quan                                                      | tum chemistry                                                     | Photonics                    |                                |
| Nucle                                                     | ear physics                                                       | Biological physics           |                                |
| Energ                                                     | ΣΥ                                                                | Interdisciplinary physics    |                                |
| Quan                                                      | tum mechanics                                                     | Education                    |                                |
| Nonli                                                     | inear dynamics                                                    | Society and organization     |                                |
| Astro                                                     | nomy and astrophysics                                             | Mathematical physics         |                                |
| Statis                                                    | tical physics                                                     | Geophysics                   |                                |
| Cherr                                                     | nical physics                                                     | Materials science            |                                |
| Acous                                                     | stics                                                             | General physics              |                                |
| Partic                                                    | cle physics                                                       | Optics and optical physics   |                                |
| Plasm                                                     | na physics                                                        | Atomic and molecular physics |                                |
| Nano                                                      | technology                                                        | Electronics                  |                                |
| Cond                                                      | ensed matter physics                                              | Rheology and fluid dynamics  |                                |
| SUBMIT                                                    | RESET                                                             |                              | <u>Return to Top</u>           |
| €}<br>� ⁄ ≅ ¤ © № 🛒 [                                     |                                                                   |                              | - N D 4 11:51 AM<br>26-0:ct-21 |

#### **Favorites can be shared or Downloaded**

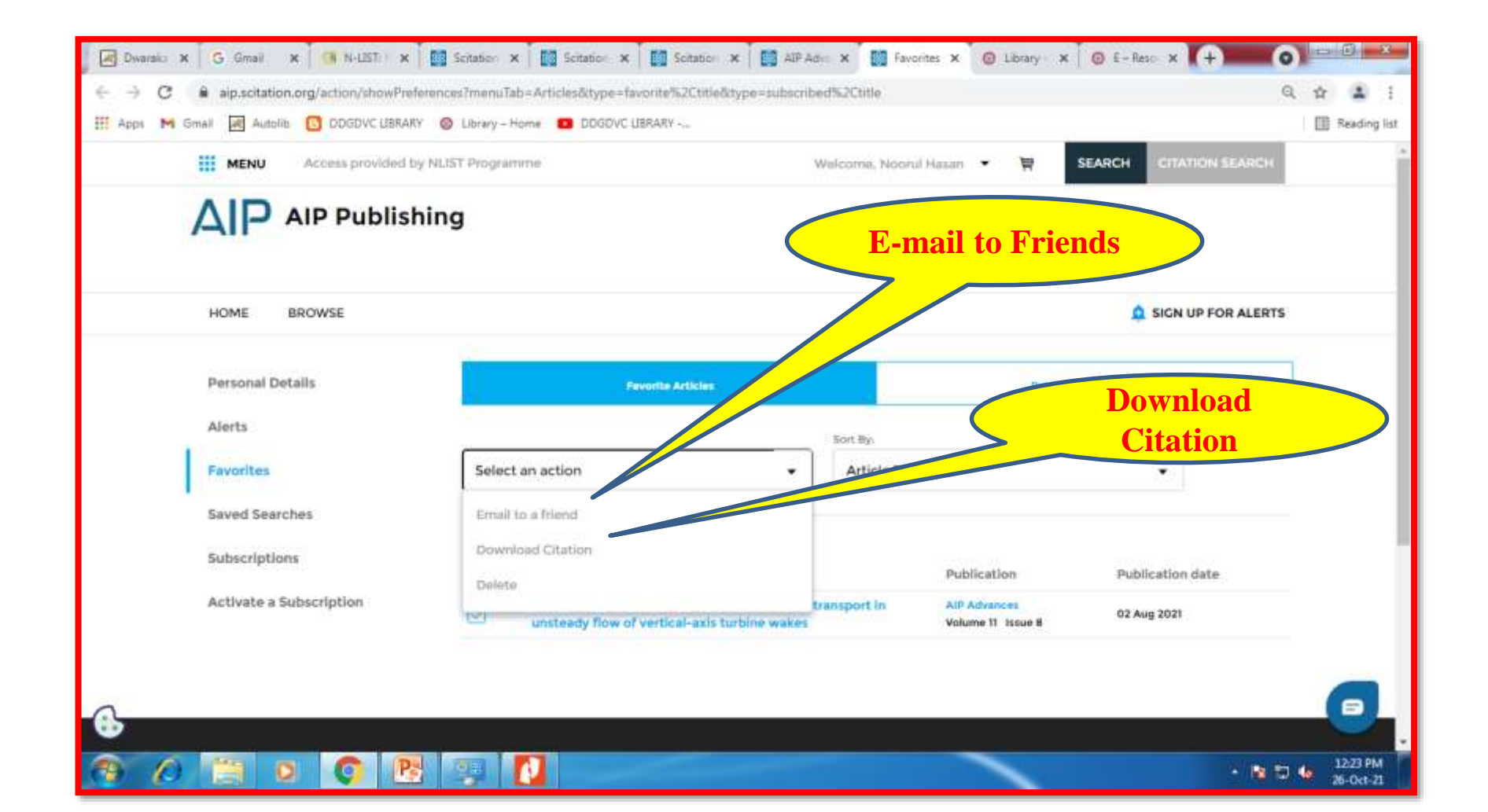

# **Search a Topic**

| MENU Access provided              | I by NLIST Programme                                                     |                                                       | leicame, Noarui | Hasan 💌 🤤                         | SEARCH CITY TION SEAR | ск    |
|-----------------------------------|--------------------------------------------------------------------------|-------------------------------------------------------|-----------------|-----------------------------------|-----------------------|-------|
| SEARCH ADVANCED SEARCH            |                                                                          |                                                       |                 |                                   |                       |       |
| Anywhere -                        | organizational                                                           |                                                       |                 |                                   | Q                     |       |
| Selecting this option will search | All: organizational behavior (article<br>Social organizations (Topic)    | sChapters - 42026)                                    |                 | IRem                              | we]                   | Quick |
| Personal Details                  | Educational organizations (Topic)<br>Federal Agency for Scientific Organ | izations (Topic)                                      |                 |                                   | rithat                |       |
| Alerts                            |                                                                          |                                                       | Sort By:        |                                   |                       |       |
| Favorites                         | Select an action                                                         |                                                       | Article Title   |                                   |                       |       |
| Saved Searches                    |                                                                          |                                                       |                 |                                   |                       |       |
| Subscriptions                     | Article Title                                                            |                                                       |                 | Publication                       | Publication date      |       |
| Activate a Subscription           | Lagrangian coherent<br>unsteady flow of vert                             | structures and material tr<br>ical-axis turbine wakes | ansport in      | AIP Advances<br>Volume 11 Issue B | 02 Aug 2021           |       |
|                                   |                                                                          |                                                       |                 |                                   |                       |       |

# **Search Results**

| → C @ aip.scitation.org/act                                                                                                    | on/doSearch7appendWebsiteFilter=false&AllField=organizational+behavior&ConceptID=                                                                                                    | Q 🕁 🔟                                                                                                    |
|----------------------------------------------------------------------------------------------------|----------------------------------------------------------------------------------------------------|----------------------------------------------------------------------------------------------------|
| pps M Gmail 🔤 Autolitz 🚺 D                                                                                                    | DGDVC UBRARY 🥥 Library - Home 🚺 DDGDVC UBRARY                                                                                                    | LE Reading                                                                                                    |
| HOME BROWS                                                                                                    |                                                                                                    | SIGN UP FOR ALERTS                                                                                                    |
| Anywhere                                                                                                    | organizational behavior                                                                                                    | Q                                                                                                    |
|                                                                                                    |                                                                                                    | and the second second se |
| RESULTS: 1 - 20 of 42                                                                                                    | 26                                                                                                    | Follow results: 9+ sh                                                                                                    |
| RESULTS: 1 - 20 of 42                                                                                                    | avior" anywhere                                                                                                    | Follow results: Q+                                                                                                    |
| RESULTS: 1 - 20 of 42<br>For "organizational beh                                                                                                    | avior" anywhere ARTICLES/CHAPTERS (42026) PHYSICS TODAY DAILY EDITION (4)                                                                                                    | Follow results: G+                                                                                                    |
| RESULTS: 1 ~ 20 of 42<br>For "organizational beh<br>ARTICLE TYPE<br>Research Article                                                                    | ARTICLES/CHAPTERS (42026) PHYSICS TODAY DAILY EDITION (4)                                                                                                    | Follow results: Q+1 &<br>SORT: <u>Relevance</u> Date                                                                                                    |
| RESULTS: 1 ~ 20 of 42<br>For "organizational beh<br>ARTICLE TYPE<br>Research Article<br>Letter                                                          | ARTICLES/CHAPTERS (42026) PHYSICS TODAY DAILY EDITION (4)                                                                                                    | Follow results: Q+1 &                                                                                                    |
| RESULTS: 1 - 20 of 420<br>For "organizational beh<br>ARTICLE TYPE<br>Research Article<br>Letter<br>Other                                                | ARTICLES/CHAPTERS (42026) PHYSICS TODAY DAILY EDITION (4)  Refine Search  Fill Fill Fill Fill Full, Oct 14, 2014 - 23 Citations                                                                                                    | Follow resulta: Q+3 &<br>SORT: <u>Relevance</u> Date                                                                                                    |
| RESULTS: 1 ~ 20 of 42<br>For "organizational beh<br>ARTICLE TYPE<br>Research Article<br>Letter<br>Other<br>Book Review                                  | ARTICLES/CHAPTERS (42026) PHYSICS TODAY DAILY EDITION (4)  Refine Search  Fill Fill Fill Full Oct 14, 2014 Z3 Citations Temperature-dependent templated grov                                                                                                    | SORT: <u>Relevance</u> Date                                                                                                    |
| RESULTS: 1 - 20 of 42<br>For "organizational beh<br>ARTICLE TYPE<br>Research Article<br>Letter<br>Other<br>Book Review<br>Review Article                | ARTICLES/CHAPTERS (42026) PHYSICS TODAY DAILY EDITION (4)  Refine Search  Fill Full - Oct 14, 2014 - 23 Citations Temperature-dependent templated grow on the (111) facets of copper and silver                                                                                                    | SORT: Relevance Date                                                                                                    |
| RESULTS: 1 - 20 of 42<br>For "organizational beh<br>ARTICLE TYPE<br>Research Article<br>Lotter<br>Other<br>Book Review<br>Review Article<br>MORE (24) ~ | ARTICLES/CHAPTERS (42026) PHYSICS TODAY DAILY EDITION (4)  Refine Search  File Full , Oct 14, 2014 - 23 Citations  Temperature-dependent templated grow on the (111) facets of copper and silver  Katharine Diller, Fiorian Klappenberger, Francesco Allegretti, Anthoula Duncar, Reintard J. Maurer, Julian A. Lloyd, Seung Cheol Ob, Karsten | Follow results: Q+1 S         SORT: Relevance Date         wth of porphine thin films         C. Papageorgiou, Sybilie Fischer, David A.         Reuter and Johannes V. Barth                                                                                                    |

# **Filter Search Results**

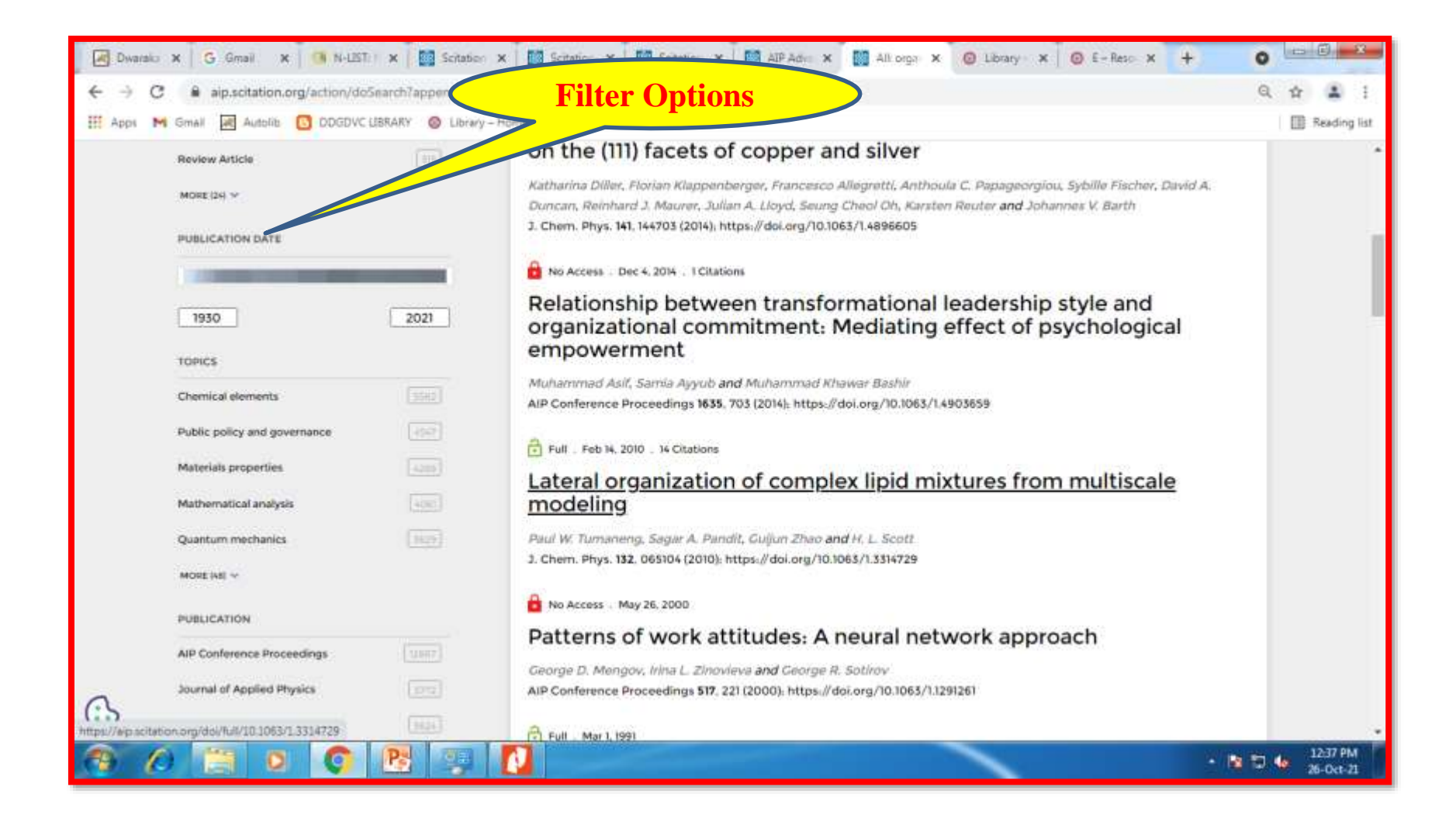

## **Save Search**

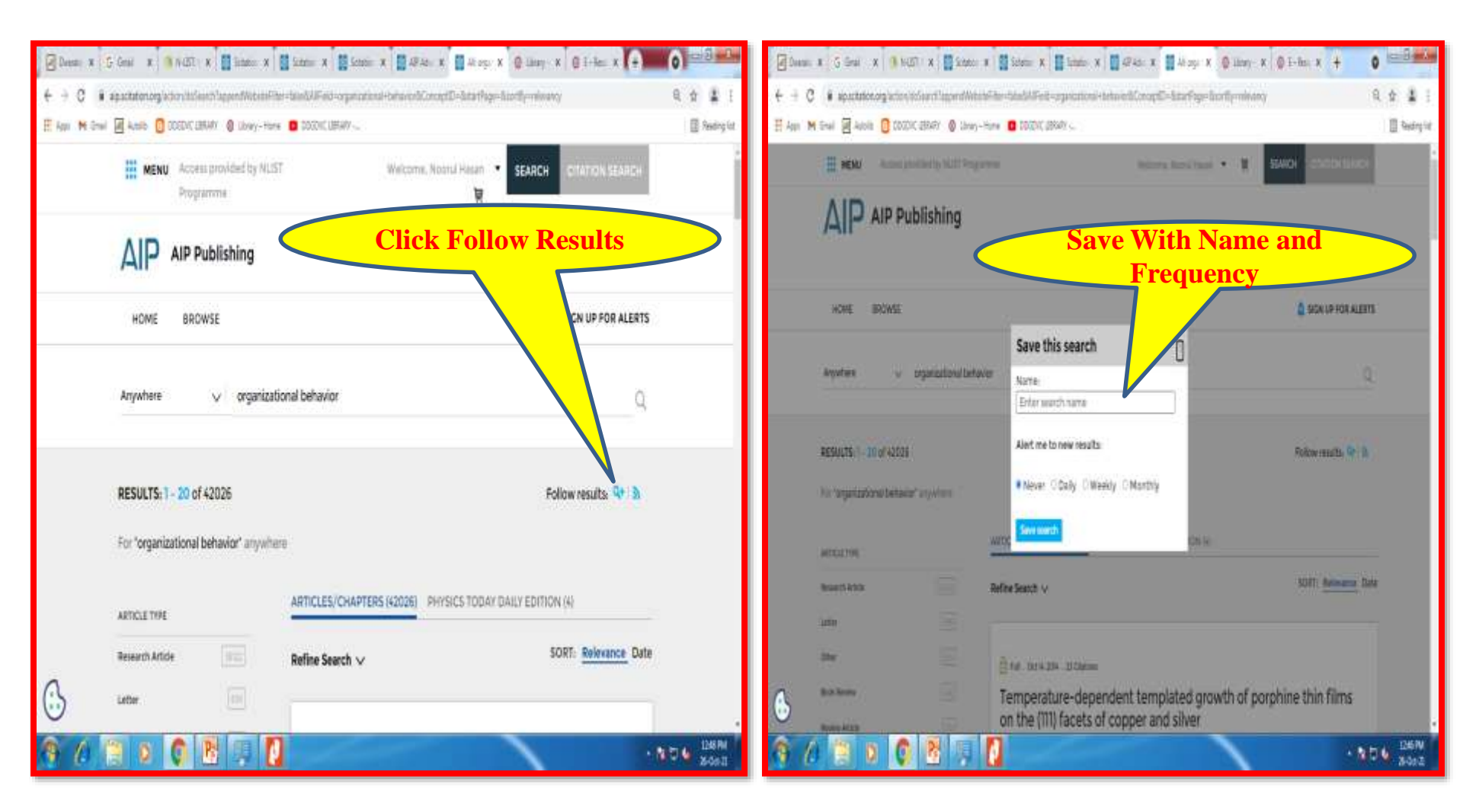

## **Saved Searches**

| 🐼 Dwares 🗴 G. Gmail 🗴 🚳 N-1257 X 🔯 Scitatic X 🔯 Search: X 🔯 Scitatic X 🔯 Scitatic X 🔯 Scitatic X 👘 Scitatic X 👘 Scitatic X Scitatic X 👘 Scitatic X Scitatic X 👘 Scitatic X Scitatic X Sc | 0                |
|----------------------------------------------------------------------------------------------------|------------------|
| ← → C                                                                                                    | Q 🛊 👗 i          |
| 🗰 Apps 🛤 Gmail 😹 Autolitis 💽 DDGDVC UBRARY 🚳 Library - Home 💶 DDGDVC UBRARY                                                                                                    | Reading list     |
| MENU Access provided by NLIST Welcome, Noorul Hasan - SEARCH CITATION SEARCH Programme                                                                                                    |                  |
|                                                                                                    |                  |
| HOME BROWSE SIGN UP FOR ALERTS                                                                                                    |                  |
| Personal Details Saved search name: Alert Saved on Leaderpool V                                                                                                    |                  |
| Alerts Organizational behavior Monthly Oct 26, 21 Oct 26, 21 RUN   DELETE                                                                                                    |                  |
| Favorites                                                                                                    |                  |
| Saved Searches                                                                                                    |                  |
| Subscriptions                                                                                                    |                  |
| Activate a Subscription                                                                                                    | •                |
| 🔗 🖉 🔄 🖸 🔁 🐺 🚺 👘 👘 👘                                                                                                    | 103 PM 26-Oct-21 |

# **How to Search E-Books**

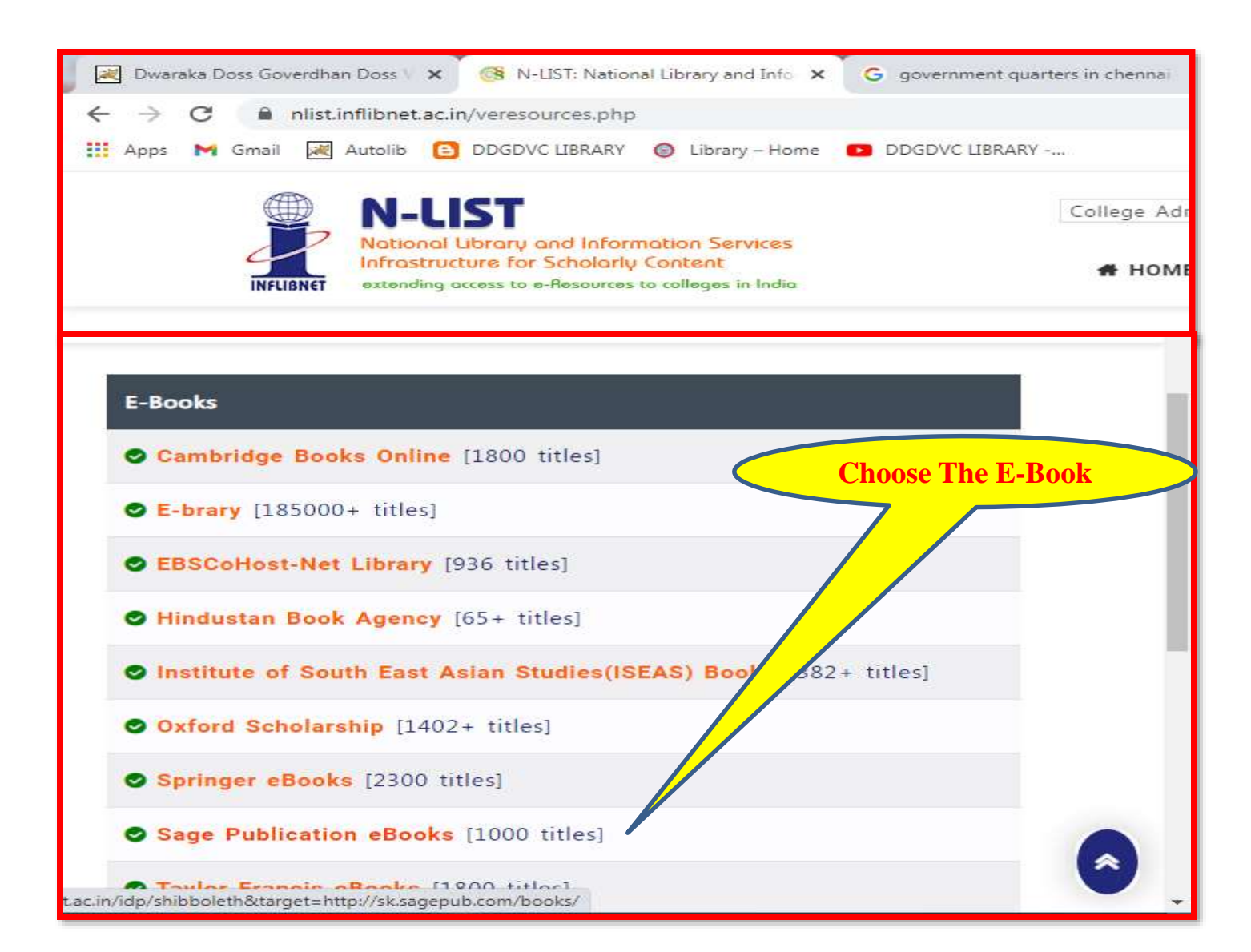

# In case of e-books you will be prompted to re-login through the publishers login. Please re-login using the N-List username and password.

| Den x Him x Shar x Shar | 0)            | 🕅 Hell Manchespaties 🕴 🗿 Hell Manchespaties 🔹 🔒                                                                                                    | and and                                               | 0 0.0000          |
|----------------------------------------------------------------------------------------------------|---------------|----------------------------------------------------------------------------------------------------|-------------------------------------------------------|-------------------|
| E -> C -> minimulaterizaria/partic/Willinser/S22eector=Mi                                                                                                    | ± ∉ i +       | - + C I independent of the Second Second II C                                                                                                    |                                                       | + 0, 0 <b>U</b> ] |
| 🗄 Acasi Mi Graal 📓 Aadala 🚺 3000/K 2004/F 🕲 Länay-Froma 🗰 0000/K LUNAN 🗸                                                                                                    | 🛛 Nestry int. | App: M Grail 📓 Apple 🚦 IXEXX LIBRAT 🔮 Library-Hone 🗿 IXXIV. LIBRATI-                                                                                                    |                                                       | 🗄 Recipier        |
| Login using N-List User                                                                                                    |               | H-LST M-LST                                                                                                    | Apping analysis in the least                          |                   |
| name and Password                                                                                                    | EARCH         | ta a dar titar titar fikasia<br>kyas 6 raya gana, it<br>angan a pasihi (kana titar)<br>yas dan angan kana titar<br>yasakan pasihi (kana titar)<br>di pinama pi tukan salim                                                                                                    | a<br>dire M pain part like, with 2 coloring<br>1      |                   |
| Login to SAGE. Knowledge, Research<br>Methods, CO Press Library, Stats                                                                                                    | - 11          | Attention of an possible of feet                                                                                                    | e te jim the pyret                                    |                   |
| User Login                                                                                                    | - 11          | A Manuscripter<br>No Second Landon (Second Second Second Second Second Second Second Second Second Second Second Second Second Se                                                                                                    | wind colliders                                        |                   |
| Reservere                                                                                                    | - 11          | And to Annotate the second second sec       | n nation<br>Units San<br>La productifica anna ritigar |                   |
| Cont Remember Login     Clear phon granting of permission for     elease of your information to this service.                                                                                                    |               | <ul> <li>Type to depend on the second second se</li></ul> |                                                       |                   |
| Regat gastward?                                                                                                    |               | peljik Distin krat<br>ko sestar sta<br>ucat atatio tea                                                                                                    | N Ind X<br>Not particulary (In Not See                |                   |
| Activate User / Drange satiword                                                                                                    | AD4 BON       |                                                                                                    |                                                       | · NDG ten         |

### **Sage Home Page**

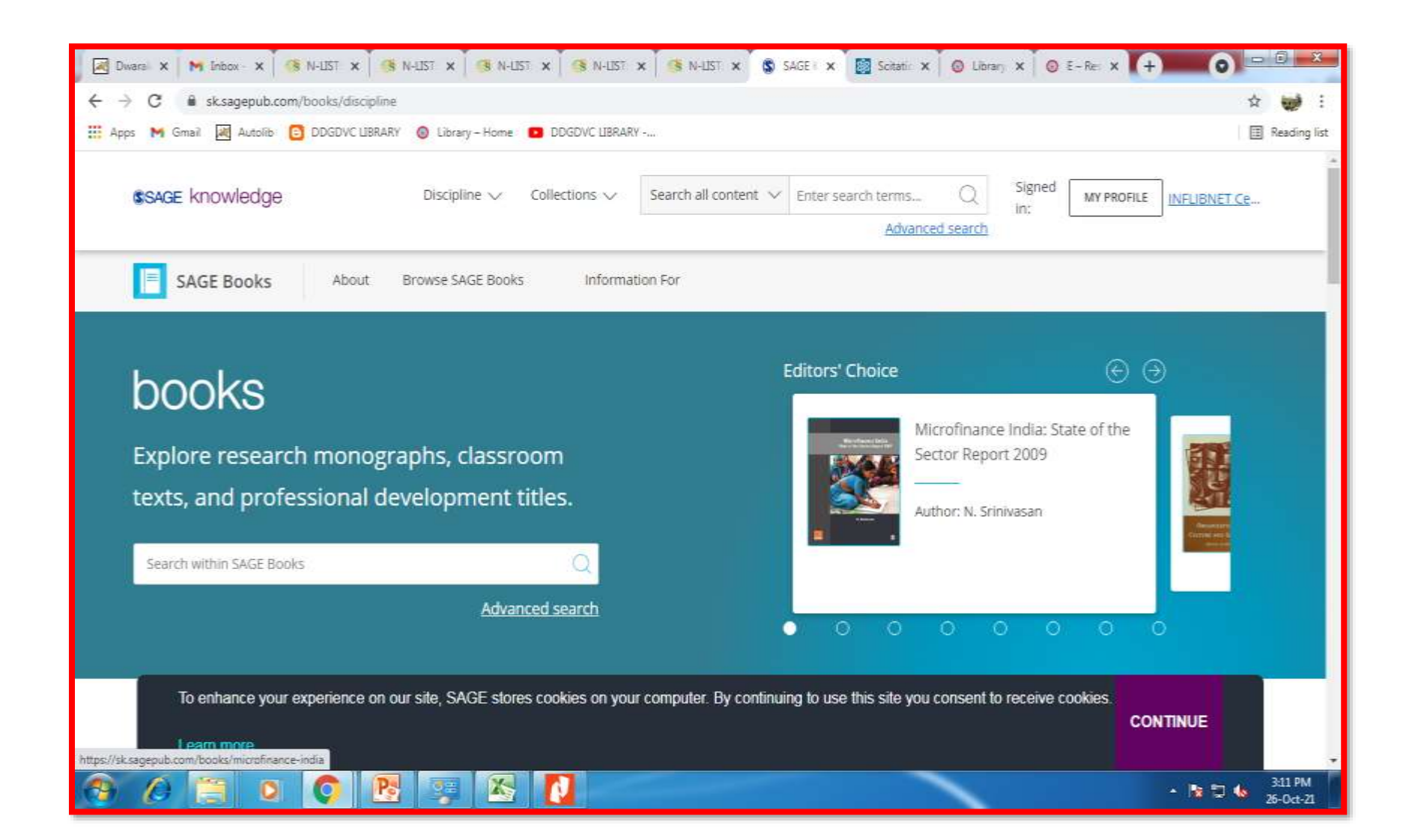

#### **Browse by Discipline / Content Type**

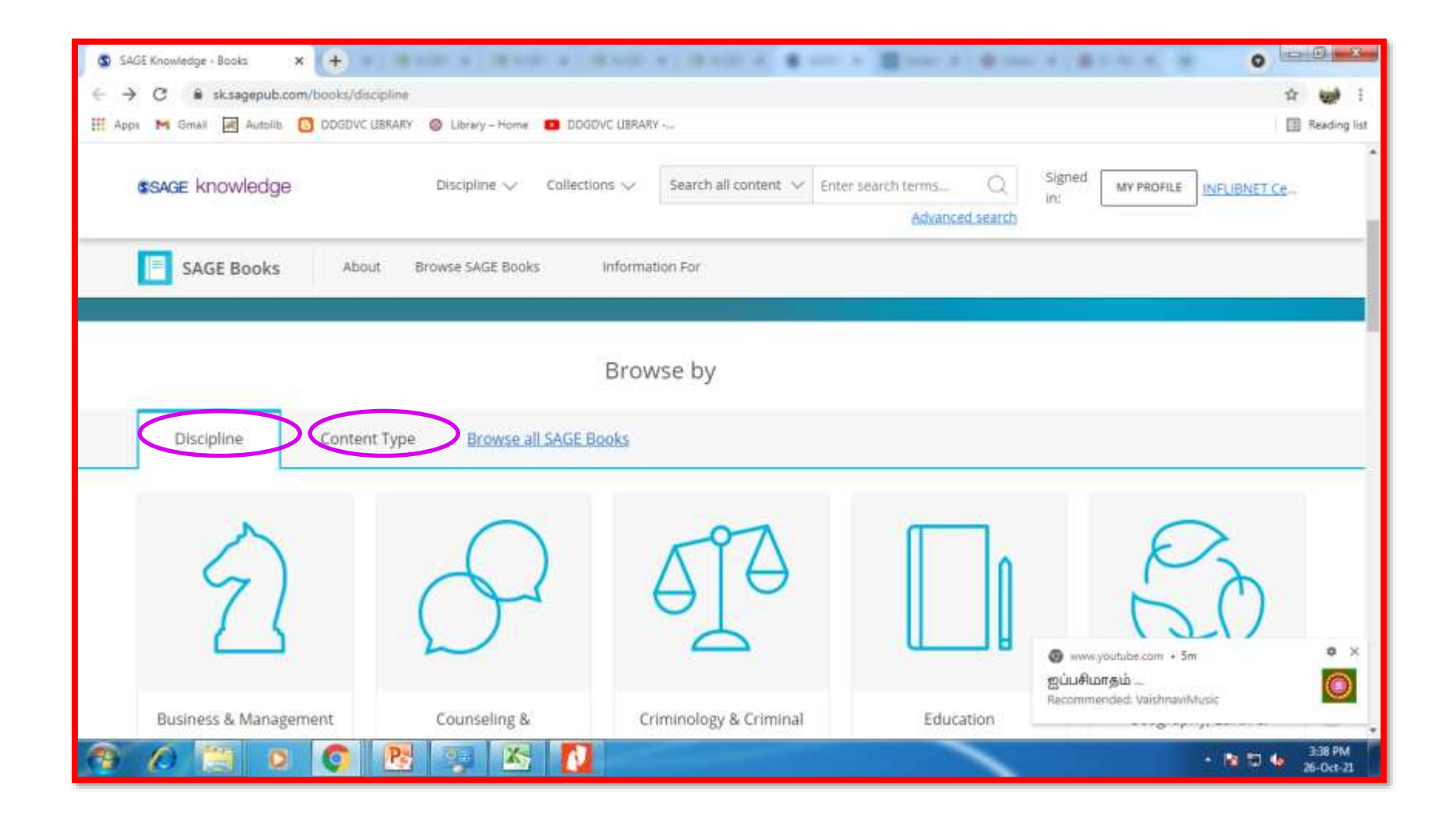

## **Apply Filter for narrowing search**

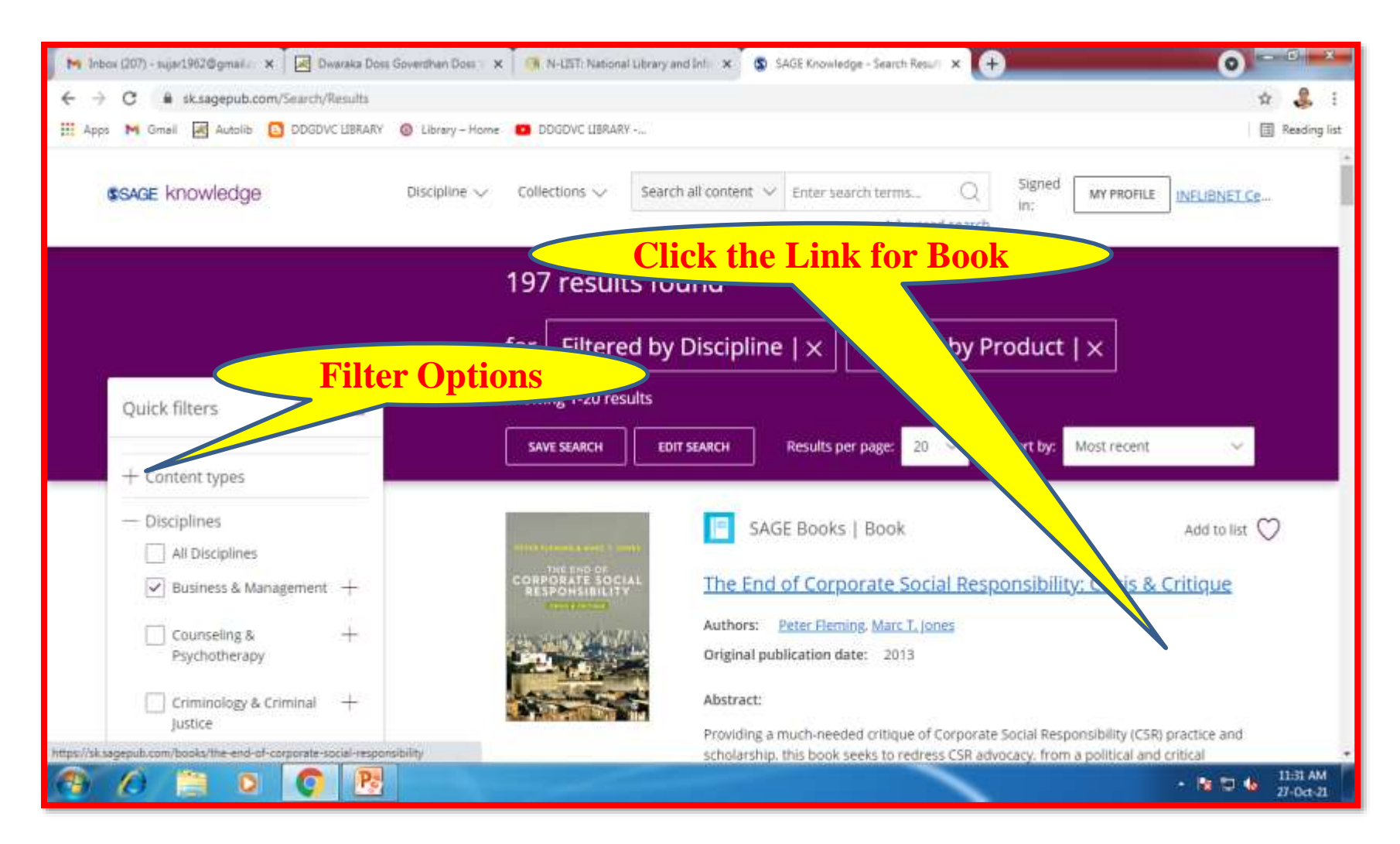

# **Book Page Opens**

| ← → C a sk.sagepub.com/books/th         | e-end-of-corporate-social-responsibility         |                                             |           | \$                          | <b>&amp;</b> 1        |
|-----------------------------------------|--------------------------------------------------|---------------------------------------------|-----------|-----------------------------|-----------------------|
| H Apps M Gmail M Autolitic DDGDVC       | UBRARY 🥥 Library - Home 🚺 DDGDVC UBRAR           | Y                                           |           | LB                          | Reading list          |
| sage knowledge                          | Discipline $\checkmark$ Collections $\checkmark$ | Search all content 🗸 Enter search terms     | Q Sig     | ned MY PROFILE INFLIBNET Ce |                       |
|                                         |                                                  | Advance                                     | ed search |                             |                       |
| SAGE Books Abo                          | ut Browse SAGE Books Informa                     | tion For                                    |           |                             |                       |
| RESPONSIBILITY                          | Critique                                         |                                             |           |                             |                       |
| CONTRACTOR AND                          |                                                  |                                             |           |                             |                       |
| STATISTICS STATISTICS                   | Author: Peter Fleming & Marc T, Jor              | nes                                         |           |                             |                       |
| A CONTRACTOR                            | Publisher: SAGE Publications Ltd                 |                                             |           |                             |                       |
| and the second second                   | Publication year: 2013 Onlin                     | ne pub date: May 24, 2013                   |           |                             |                       |
| 200 0 1 1 1 1 1 1 1 1 1 1 1 1 1 1 1 1 1 | Discipline: Business & Managemer                 | 11                                          |           |                             |                       |
|                                         | Subject: Corporate Social Responsi               | bility                                      |           |                             |                       |
|                                         | DOI: http://dx.doi.org/10.4135/978               | 1446251935                                  |           |                             |                       |
|                                         | Keywords: <u>business ethics</u> cluzens         | hip corporate citizenship, corporate social |           |                             |                       |
|                                         | Show all $\checkmark$                            |                                             |           |                             |                       |
|                                         | More information                                 |                                             |           |                             |                       |
|                                         | More allowing the control of the                 |                                             |           |                             |                       |
| $\frown$                                | $\sim$                                           |                                             |           |                             |                       |
| Summany                                 | te Subject index                                 |                                             | Frank     | the within this beach       |                       |
| Summary Conten                          | and a subject times                              |                                             | Searc     | 20 WILDING 1015 1200K       |                       |
|                                         |                                                  |                                             |           |                             |                       |
| Providing a much-needed critiqu         | e of Corporate Social Responsibility (CSF        | () practice and scholarship, this           | 0         |                             |                       |
|                                         | P                                                |                                             |           | - 🖻 🗇 😽                     | 11:39 AM<br>27-Oct-21 |

# **Summary Page of the Book**

| pps M Gmall Autolite DDGDVC Lis                                                                                                    | IRARY S Library - Home DDGOVC LIBRAJ                                                                                                    | RY                                                                                                    |                                                                        |                                                                                                    |              |             | 0                  | Readin |
|----------------------------------------------------------------------------------------------------|----------------------------------------------------------------------------------------------------|----------------------------------------------------------------------------------------------------|------------------------------------------------------------------------|----------------------------------------------------------------------------------------------------|--------------|-------------|--------------------|--------|
| ssage knowledge                                                                                                    | Discipline $\checkmark$ Collections $\checkmark$                                                                                                    | Search all content $\smallsetminus$                                                                                                    | Enter search terms                                                     | Q                                                                                                    | Signed in:   | MY PROFILE  | INFLIBNET Ce       |        |
|                                                                                                    |                                                                                                    |                                                                                                    | Advance                                                                | ed search                                                                                                    |              |             |                    |        |
| SAGE Books About                                                                                                    | Browse SAGE Books Informa                                                                                                    | ation For                                                                                                    |                                                                        |                                                                                                    |              |             |                    |        |
|                                                                                                    | Keywords: business ethics, citizens                                                                                                    | ship, corporate citizenship                                                                                                    | . <u>corporate social</u>                                              |                                                                                                    |              |             |                    |        |
|                                                                                                    | Show all 💛                                                                                                    |                                                                                                    |                                                                        |                                                                                                    |              |             |                    |        |
|                                                                                                    |                                                                                                    |                                                                                                    |                                                                        |                                                                                                    |              |             |                    |        |
|                                                                                                    | More information 🗸                                                                                                    |                                                                                                    |                                                                        |                                                                                                    |              |             |                    |        |
|                                                                                                    | More information 🗸                                                                                                    |                                                                                                    |                                                                        |                                                                                                    |              |             |                    |        |
| Summary Contents                                                                                                    | More information ~                                                                                                    |                                                                                                    |                                                                        |                                                                                                    | Saarch withi | n this bank | 0                  |        |
| Summary Contents                                                                                                    | More information $\checkmark$<br>Subject index                                                                                                    |                                                                                                    |                                                                        |                                                                                                    | Search withi | n this book | Q                  |        |
| Summary Contents Providing a much-needed critique                                                                                                    | More information 🗸<br>Subject index<br>of Corporate Social Responsibility (CSI                                                                                                    | R) practice and scholars                                                                                                    | ship, this                                                             |                                                                                                    | Search withi | n this book | Q                  |        |
| Summary Contents<br>Providing a much-needed critique of<br>book seeks to redress CSR advocad                                                                                                    | More information<br>Subject index<br>of Corporate Social Responsibility (CSi<br>cy, from a political and critical perspec                                                                                                    | R) practice and scholars<br>tive.                                                                                                    | ship, this                                                             | ( <b>1</b> )                                                                                                    | Search withi | n this book | 0                  |        |
| Summary Contents<br>Providing a much-needed critique<br>book seeks to redress CSR advocad<br>A strident approach backed up by o                                                                                                    | More information<br>Subject index<br>of Corporate Social Responsibility (CSi<br>cy, from a political and critical perspect<br>extensive use of case studies presents                                                                                                    | R) practice and scholars<br>tive.<br>s the argument that mo                                                                                                    | ship, this<br>ost CSR-                                                 | (in the second second s | Search withi | n this book | Q<br>Get link      |        |
| Summary Contents<br>Providing a much-needed critique of<br>book seeks to redress CSR advocad<br>A strident approach backed up by or<br>related activity aims to gain legitime<br>exploitative and colonizing agenda                                                                             | More information<br>Subject index<br>of Corporate Social Responsibility (CSi<br>cy, from a political and critical perspect<br>extensive use of case studies presents<br>acy from consumers and employees,<br>of the comporation. By examining CSR                                                                                    | R) practice and scholars<br>tive.<br>s the argument that mo<br>and therefore furthers<br>( in the context of the n                                                       | ship, this<br>ost CSR-<br>the<br>political                             | (ing)<br>Cite                                                                                                    | Search withi | n this book | Q<br>Get link      |        |
| Summary Contents<br>Providing a much-needed critique o<br>book seeks to redress CSR advocad<br>A strident approach backed up by<br>related activity aims to gain legitim<br>exploitative and colonizing agenda<br>economy of late capitalism, the boo                                           | More information<br>Subject index<br>of Corporate Social Responsibility (CSi<br>cy, from a political and critical perspect<br>extensive use of case studies presents<br>acy from consumers and employees,<br>of the corporation. By examining CSR<br>ok puts the emphasis back on the fact                                           | R) practice and scholars<br>tive.<br>s the argument that mo<br>and therefore furthers<br>R in the context of the p<br>t that most large corpoi                           | ship, this<br>ost CSR-<br>the<br>political<br>rations are              | Cite                                                                                                    | Search withi | n this book | Q<br>Ø<br>Ger link |        |
| Summary Contents<br>Providing a much-needed critique of<br>book seeks to redress CSR advocat<br>A strident approach backed up by or<br>related activity aims to gain legitim<br>exploitative and colonizing agenda<br>economy of late capitalism, the boo<br>fundamentally driven by profit may | More information<br>Subject index<br>of Corporate Social Responsibility (CSi<br>cy, from a political and critical perspect<br>extensive use of case studies presents<br>acy from consumers and employees,<br>of the corporation. By examining CSR<br>ok puts the emphasis back on the fact<br>kimization, making CSR initiatives mer | R) practice and scholars<br>tive.<br>s the argument that mo<br>and therefore furthers<br>R in the context of the p<br>t that most large corpor<br>ely another means to t | ship, this<br>ost CSR-<br>the<br>political<br>rations are<br>this end. | (then)<br>Cite                                                                                                    | Search withi | n this book | Q<br>Get link      |        |

## **Content Page**

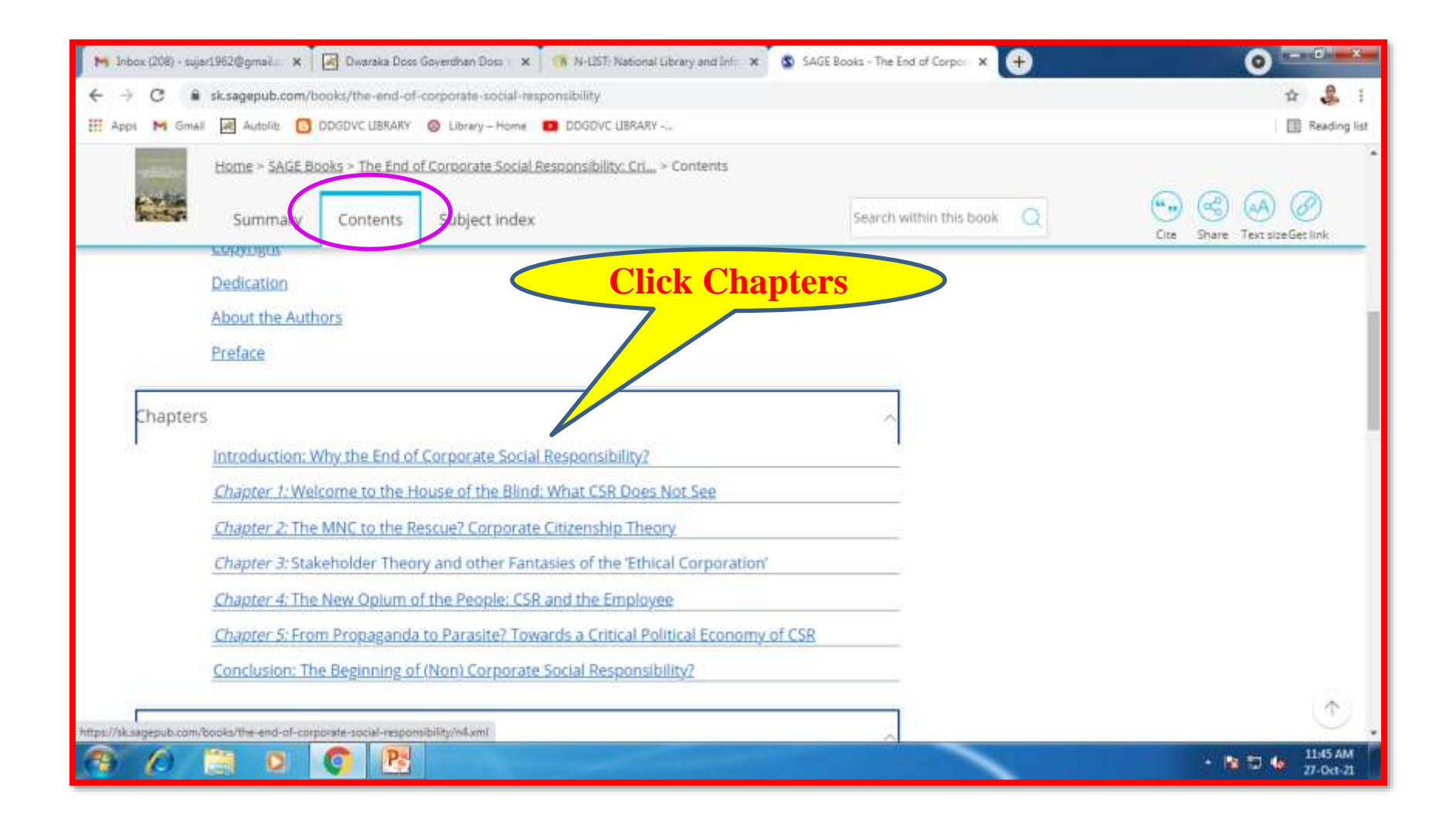

## Chapter

| M Inbox (20                        | B) - suis-1962 march                                                                                                   | with in                                                                                          | the Chenter                                                                                                    | alint 🛪 🕲 SAGE Books - The End of Corpo: 🗙 🕂                                                        | 3    |
|------------------------------------|----------------------------------------------------------------------------------------------------|--------------------------------------------------------------------------------------------------|----------------------------------------------------------------------------------------------------|----------------------------------------------------------------------------------------------------|------|
| III Apps                           | GINAL DAY                                                                                                    | with m                                                                                           | the Chapter                                                                                                    | H 🌑                                                                                                 | ist. |
|                                    | Home > <u>SAGE Books</u> > <u>The En</u><br>Summary Contents                                                           | d of Corporate Socia<br>Subject inde                                                             | il Responsibility: Cri > Conservation                                                                                                    | Search within this chapter Q Add to list Download PDF Cite Share Get link                           |      |
| SOCIETY (+)                        | II. Public G                                                                                                    | oods                                                                                             | IV. Enlightened<br>Self-interest                                                                                                    |                                                                                                    | -    |
| -) IMPACT ON                       | I. Patholog                                                                                                    | gies                                                                                             | III. Corporate<br>Social<br>Irresponsibility                                                                                                    | Click options to Add to                                                                             |      |
| -<br>We l<br>Inco<br>well<br>activ | begin our discussion of the<br>rporates outcomes that ar<br>as for the firm whose action<br>/ities/outcomes that would | (-) IMPACT (<br>BAIM with quadre<br>renegative both for<br>ons are primarily<br>be represented i | ON FIRM (+)<br>rant I. This quadrant is labelled 'par<br>or wider society – or at least some<br>responsible for the outcomes. Ame<br>in this quadrant are cases of crimir | Ithologies' because it<br>estakeholder groups – as<br>kong the types of<br>nal fraud such as Enron. |      |
|                                    | iever, not all activities in th                                                                                        | Real Part Would                                                                                  | a necessarily be illegal; nor would a                                                                                                    | - 11-52 AM                                                                                          |      |

# Downloads

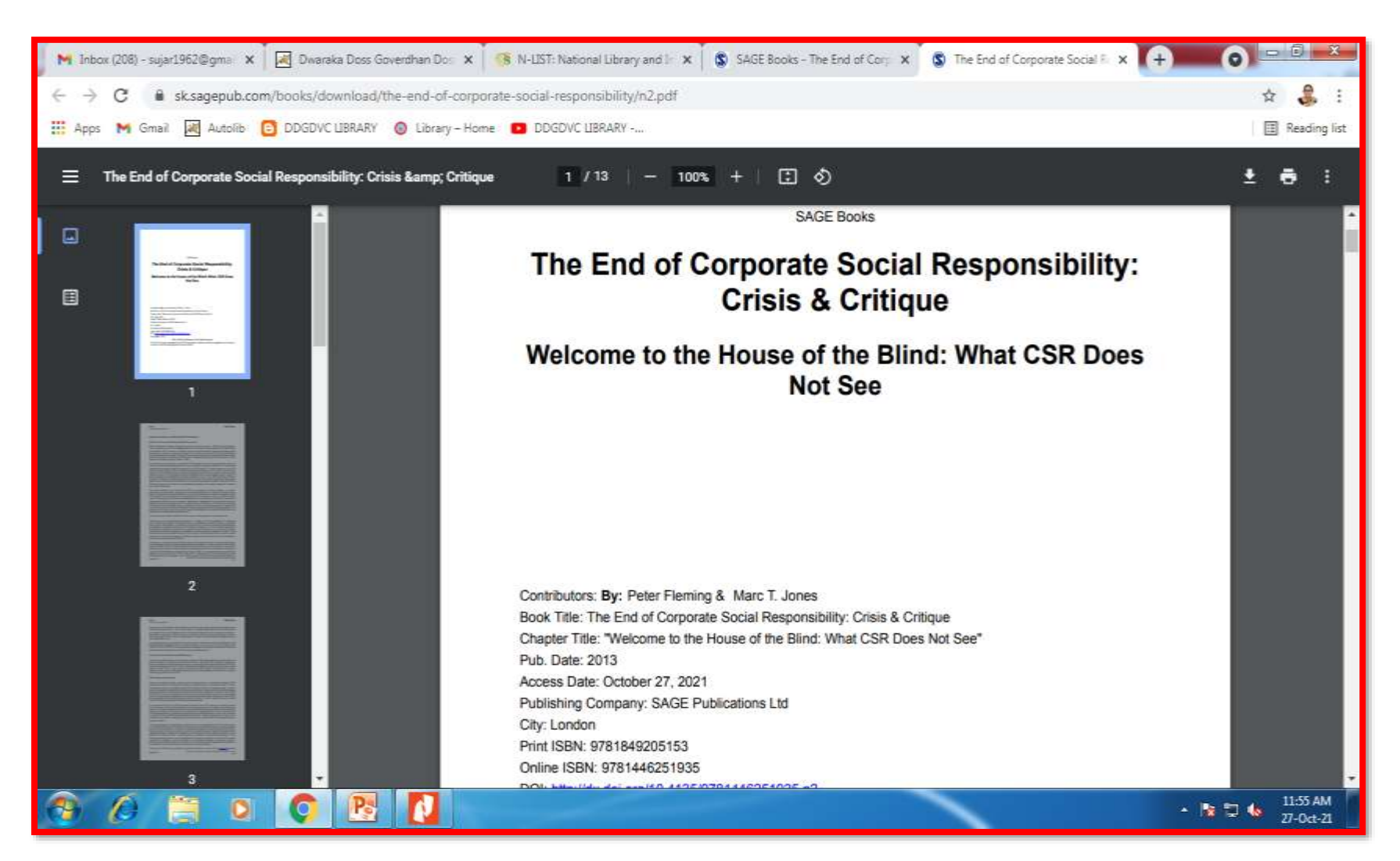

## **Share the Book to friends**

| CONTRACTOR CONTRACTOR               | e-end-of-corporate-social-responsibility/     | n2.xml                                                       |                                              | Ĥ 🛃    |
|-------------------------------------|-----------------------------------------------|--------------------------------------------------------------|----------------------------------------------|--------|
| ops M Gmail 😹 Autolitis 🚺 DDGDVC    | UBRARY 🔕 Library - Home 💶 DDGDVI              | C LIBRARY                                                    |                                              | Readin |
| Home > SAGE Books > The End o       | of Corporate Social Responsibility: Cri       | > <u>Contents</u> > Chapter 1: Welcome to the House of the B | lind: W                                      |        |
| Summary Contents                    | Subject index                                 | Search within this chapter $\mathbf{Q}$                      | Add to list Download PDFCite Share Last link |        |
| theory incorporates dangerous a     | dealism on this type, itself rooted i         | n a rundamentar meoretical                                   |                                              |        |
| misspecification of the institution | nal function, capacities and <i>limits</i> of | of the business firm in a capitalist                         | Share via                                    |        |
| political economy.                  |                                               |                                                              | 💽 💽 🕢 🗾                                      |        |
| Elephants in the Room               |                                               |                                                              | 0 =                                          |        |
|                                     |                                               |                                                              | Email                                        |        |
| We would argue that the largely     | fruitless efforts which have charac           | terized the vast majority of extant CSR                      | * Required Fields                            |        |
| research to date are particularly   | unfortunate given the major shifts            | s in economy, politics, society and culture                  | Recipient's Email Address:*                  |        |
| which have occurred since the fie   | eld's inception. Our position is that         | t these shifts, potentially epochal in their                 |                                              |        |
| impact, will largely structure futu | re organizational fields within whi           | ich corporations must operate; that                          |                                              |        |
| corporate actors are not only pa    | ssive reactors to these developme             | nts, but also in many instances active                       | Your Email:*                                 |        |
| shapers of market, industry and     | sector evolution operating at vario           | ous geographical levels; and that, by and                    |                                              |        |
| large, these developments have      | not been explored by CSR scholar              | ship.                                                        | Your Name:*                                  |        |
|                                     |                                               |                                                              |                                              |        |
|                                     | vitalism'                                     |                                                              |                                              |        |
| The Rise of 'Gigatrend Cap          |                                               |                                                              |                                              |        |
| The Rise of 'Gigatrend Cap          |                                               |                                                              | Subject:*                                    |        |
## **Subject Index**

| M Int   | ox (208) - sujar1962@gmiii 🛪 🔣 Dwaraka Doss Goverdhan Doii 🗙 🍈 N-LETr National Library and 👘 🛪 | SAGE Books - The End of Corp 🗙 | S The End of Corporate Social 🖗 🗙 | + 0           |                       |
|---------|------------------------------------------------------------------------------------------------|--------------------------------|-----------------------------------|---------------|-----------------------|
| ← →     | C & sk.sagepub.com/books/the-end-of-corporate-social-responsibility/n2.xml                     |                                |                                   |               | û 🔒 i                 |
| III App | s M Small 🛃 Autolitis 🖸 DDGDVC LIBRARY 🛞 Library - Home 💶 DDGDVC LIBRARY                       |                                |                                   |               | Reading list          |
|         | Home > SAGE Books > The End of Corporate Social Responsibility: Cri > Subject index            |                                |                                   |               |                       |
|         | Summary Contents Subject index                                                                 | Search within this chapter Q   | 🛇 🕑 🕤                             | $\bigcirc$    |                       |
| -       |                                                                                                | 1                              | Add to list. Download PDFCite     | Share Getlink |                       |
|         |                                                                                                |                                |                                   |               |                       |
|         | [0-9] A B C D E F G H I J K L M N O P Q R S T                                                  | U V W X Y Z                    |                                   |               |                       |
|         |                                                                                                |                                |                                   |               |                       |
|         | Academy of Management Review, 1                                                                |                                |                                   |               |                       |
|         | Africa,                                                                                        |                                |                                   |               |                       |
|         | ageing populations, 24-5                                                                       |                                |                                   |               |                       |
|         | alternative energy sources, 24                                                                 |                                |                                   |               |                       |
|         |                                                                                                |                                |                                   |               |                       |
|         | Almussur, L. 40                                                                                |                                |                                   |               |                       |
|         | Amis, Martin, 25                                                                               |                                |                                   |               |                       |
|         | Amnesty International, 26, 30                                                                  |                                |                                   |               |                       |
| 1       | 10 📋 🛛 🚺 🔁 🚺                                                                                   |                                |                                   | · N 🗆 4       | 12:10 PM<br>27-Oct-21 |

## **Thank You**

## **Prepared by: Dr.M.Mani,** Librarian (Shift-1), N-LIST College Admin–DDGDVC.

Mrs.T.Sujatha Rammohan,

Librarian (Shift-2),

## Mrs.C.Premakumari,

Assistant Librarian, N-LIST Technical Person – DDGDVC.

If you have any clarifications please send a mail to library@dgvaishnavcollege.edu.in

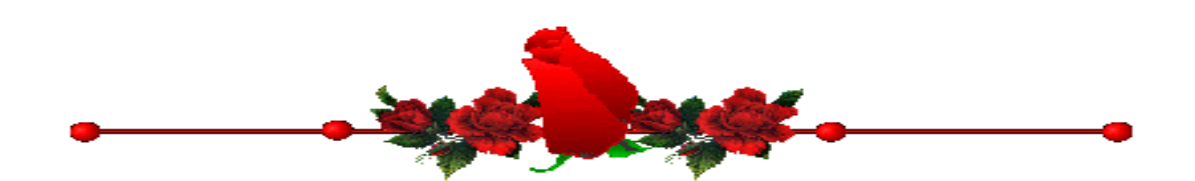

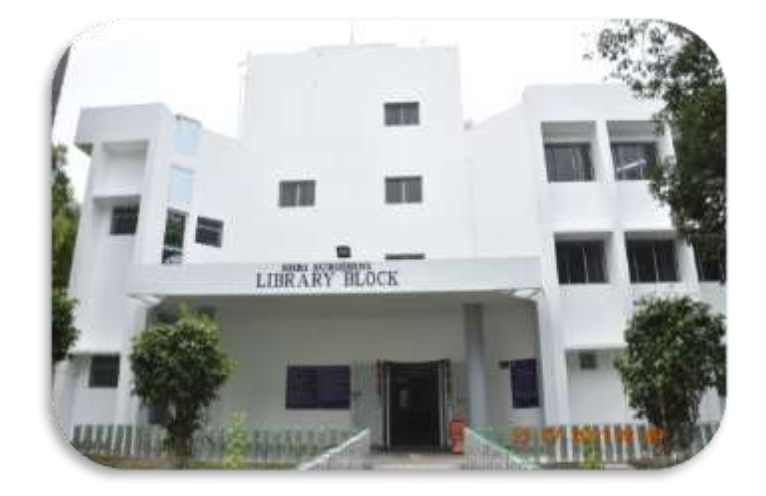